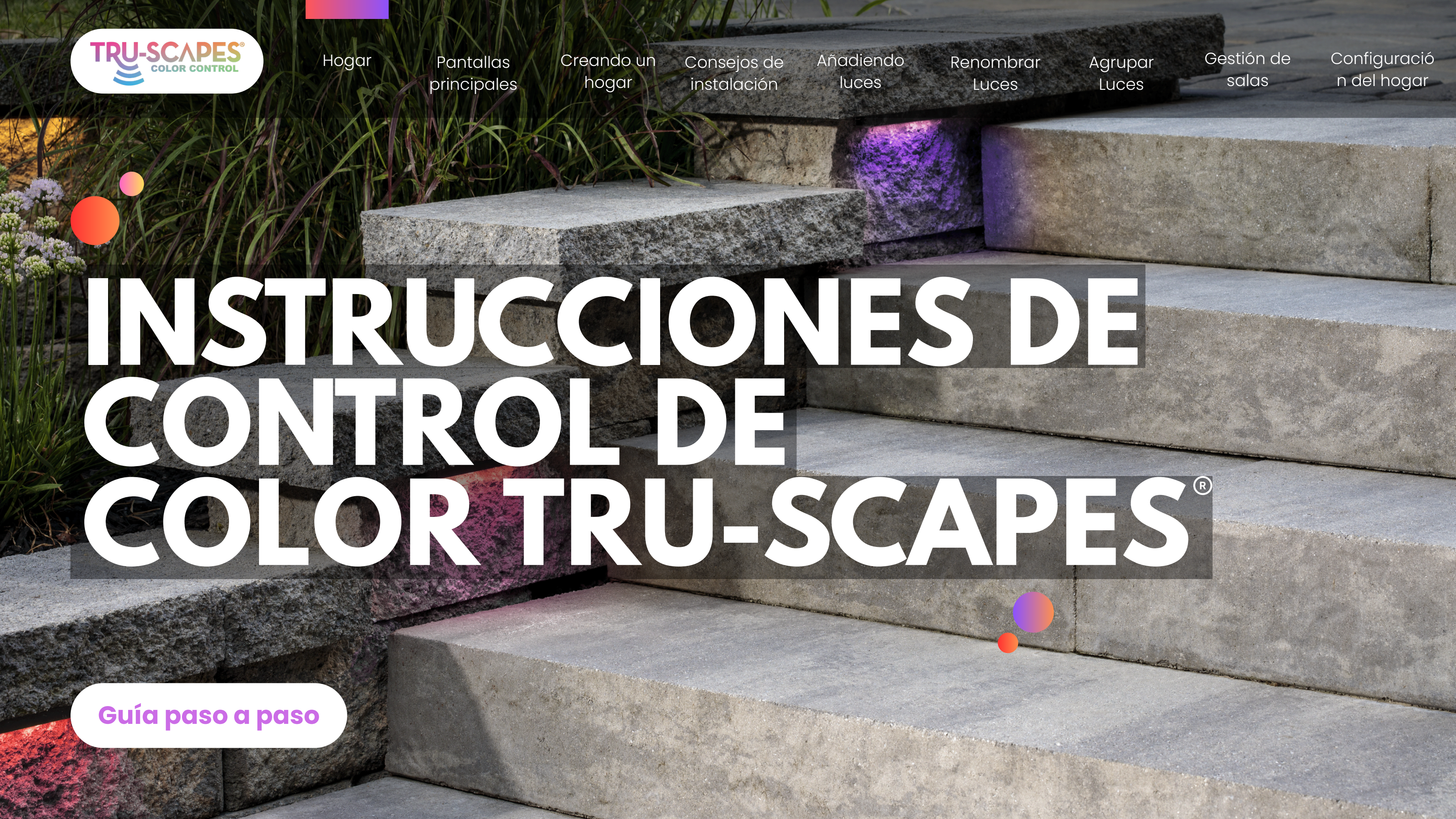

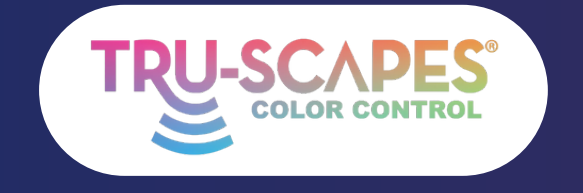

Pantallas principales Creando un hogar

Consejos de instalación

Añadiendo luces

## **DESCRIPCIÓN GENERAL**

#### **Pantallas principales:**

Pantallas clave para organizar y controlar sus luces Tru-Scapes® Color Control.

#### Creando un hogar:

Haga esto antes de agregar luces a proyectos separados en la aplicación. Esto garantiza que las luces se puedan transferir a otro usuario o propietario sin tener que reiniciar.

#### Añadiendo luces:

Estos pasos lo guiarán para agregar luces a la aplicación después de la instalación y al encenderla.

#### Cambiar el nombre de las luces:

Estos pasos lo guiarán a través del proceso de cambio de nombre de cada dispositivo para un fácil control desde la pantalla de inicio.

#### Agrupación de luces:

Crea un grupo para controlar varios dispositivos simultáneamente sin perder el control individual.

#### Gestión de salas:

Organice la iluminación del proyecto creando áreas diferenciadas en su hogar, como separar una cocina al aire libre y una pared de asientos para controlar luces y grupos específicos.

#### Configuración del hogar:

Estos pasos le enseñarán cómo transferir el control de las luces, unirse a una casa y editar los roles de la casa.

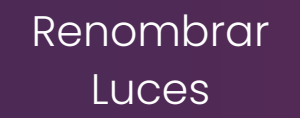

Agrupar Luces

Gestión de salas

Configuració n del hogar

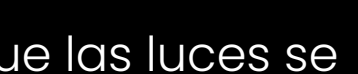

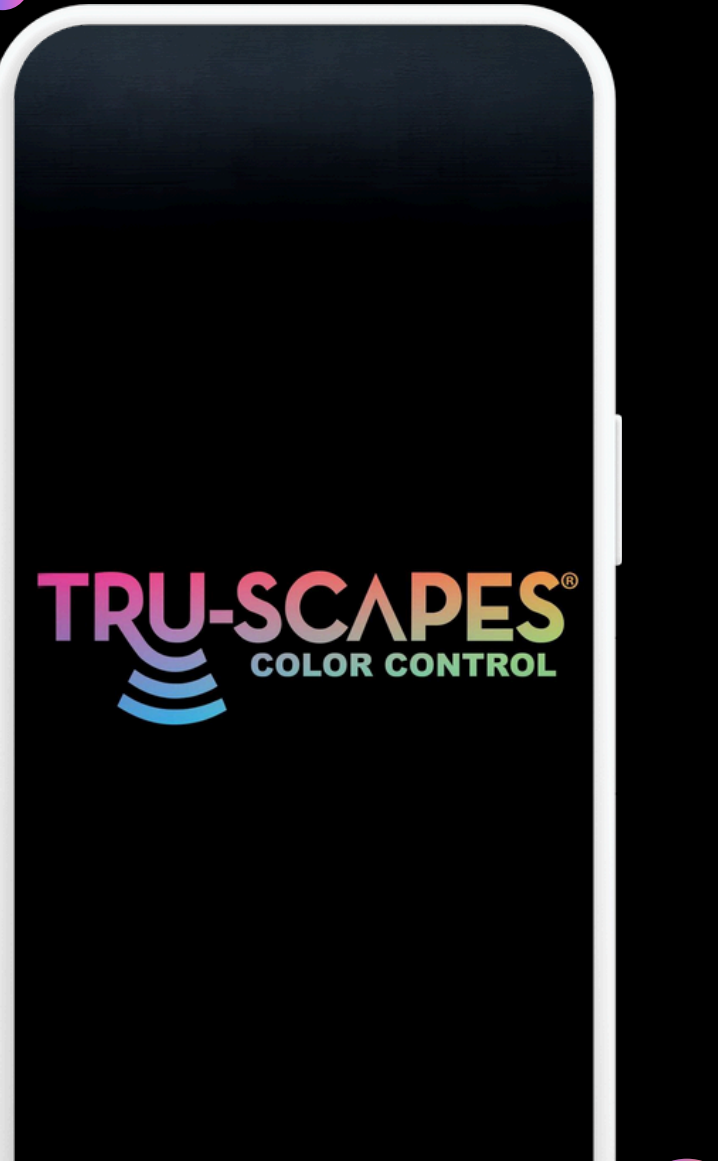

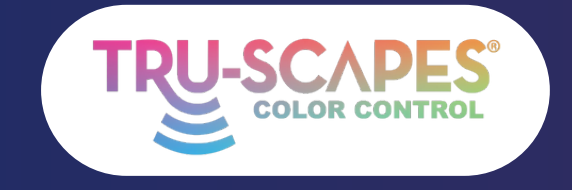

Pantallas principales Creando un hogar

Consejos de instalación

Añadiendo luces

# PANTALLAS PRINCIPALES

Estas pantallas de la aplicación proporcionan la mayor funcionalidad para organizar y controlar las luces Tru-Scapes® **Color Control.** 

#### Pantalla de inicio:

• Acceda a todos los dispositivos y agregue nuevos.

#### **Control Kelvin:**

- Modifica la temperatura de color de tus luces
- Controle los niveles de atenuación y brillo de su iluminación.

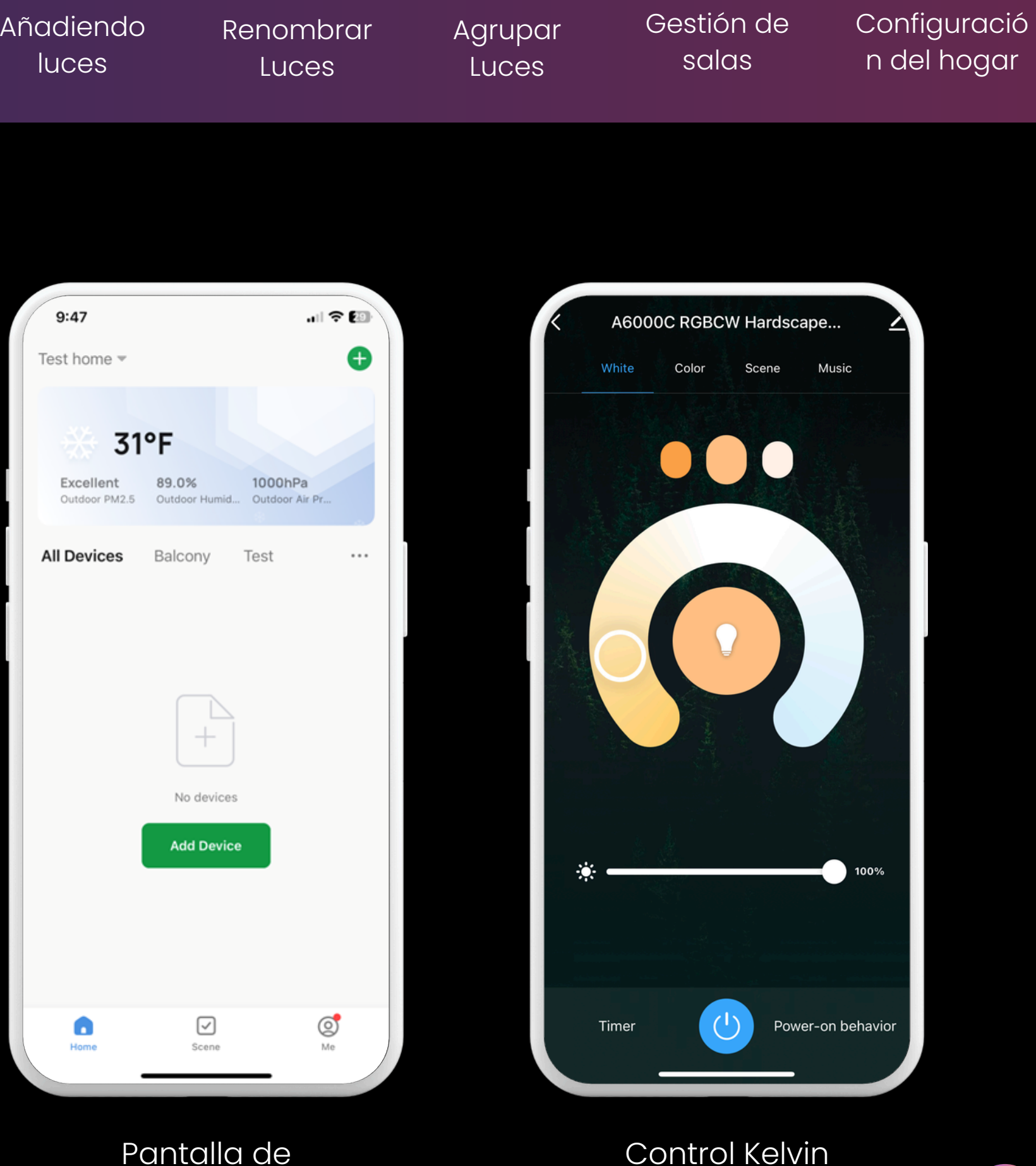

inicio

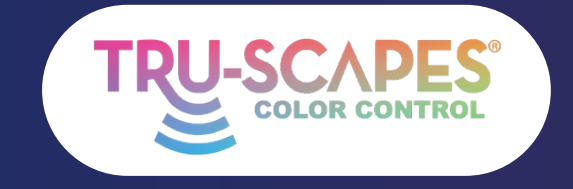

Pantallas principales Creando un hogar

Consejos de instalación

Añadiendo luces

# PANTALLAS PRINCIPALES

Estas pantallas de la aplicación proporcionan la mayor funcionalidad para organizar y controlar las luces Tru-Scapes® **Color Control.** 

#### **Control de color:**

- Seleccione y personalice colores de la paleta y la rueda de colores.
- Cuenta con una función regulable para ajustar el brillo.
- Incluye una función de tono para una mejor variación de color.

#### Escenas preestablecidas:

• Seleccione escenas de iluminación preestablecidas para diferentes estados de ánimo.

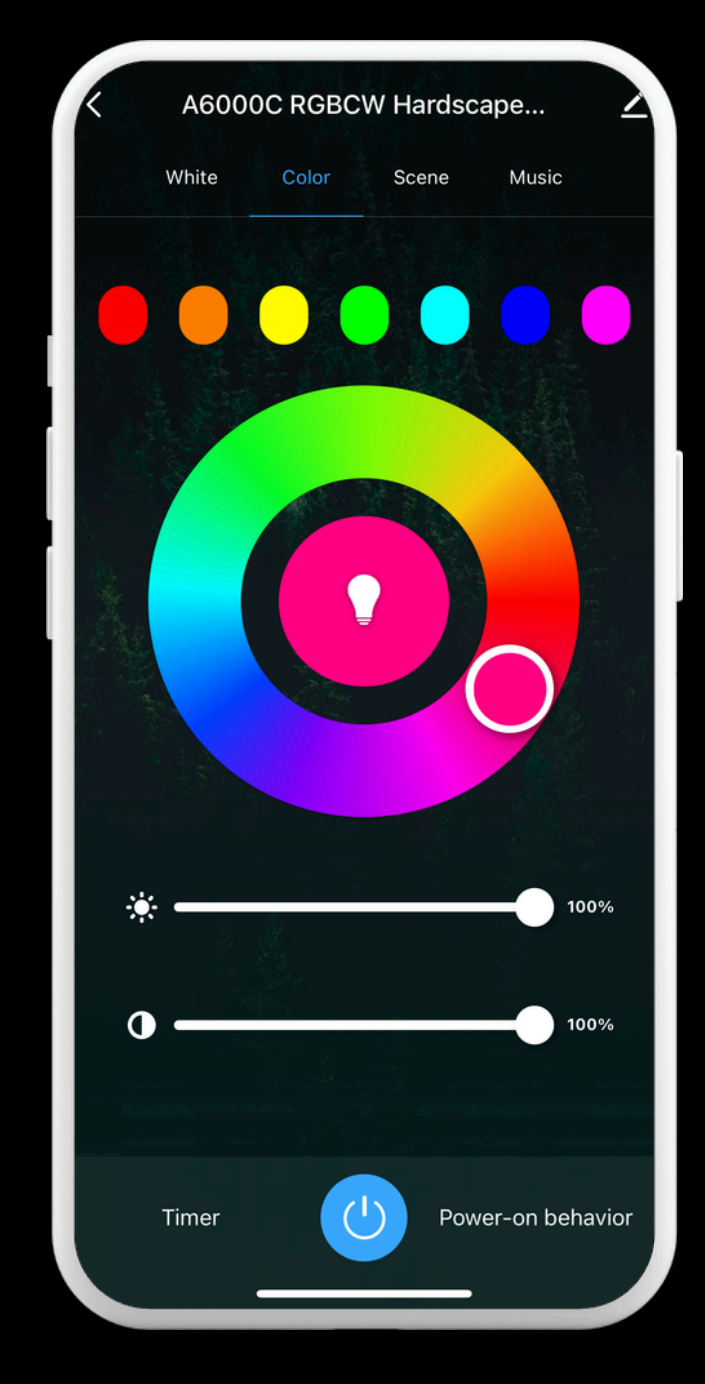

#### Renombrar Luces

#### Agrupar Luces

Gestión de salas

#### Configuració n del hogar

Control de color

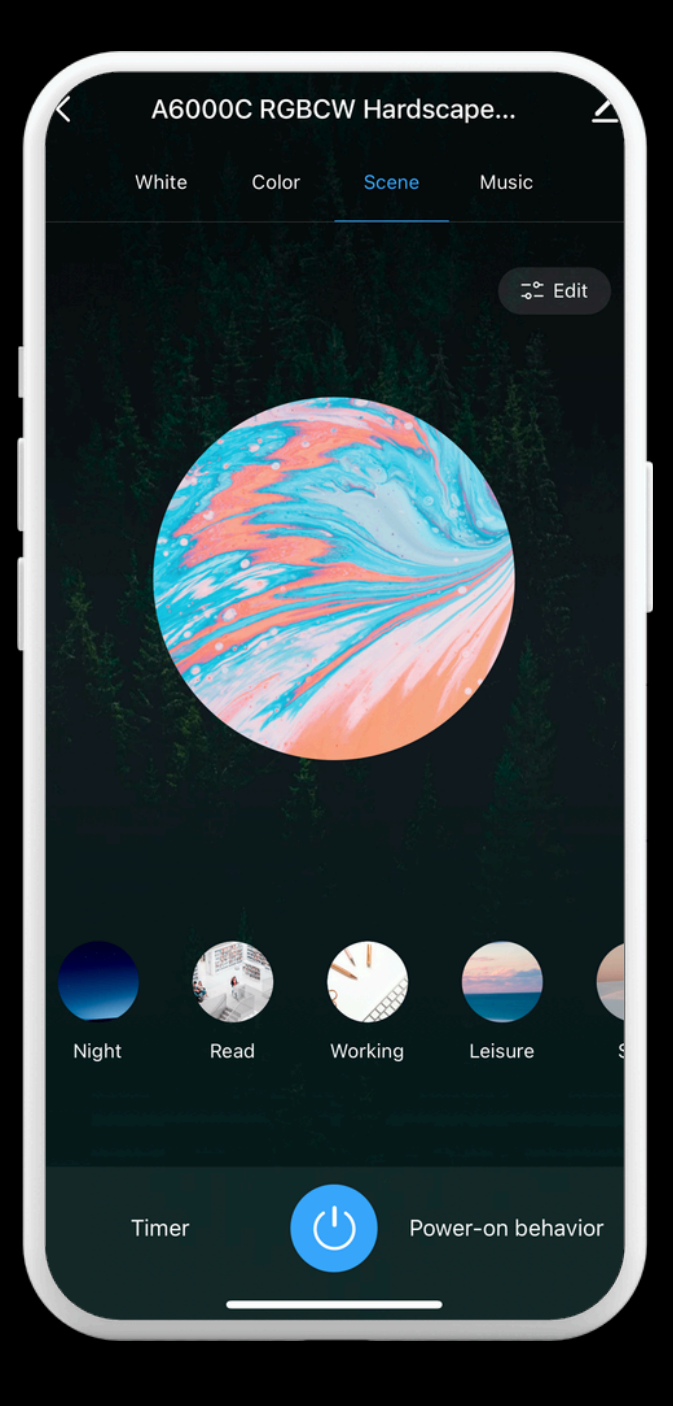

#### Escenas preestablecida

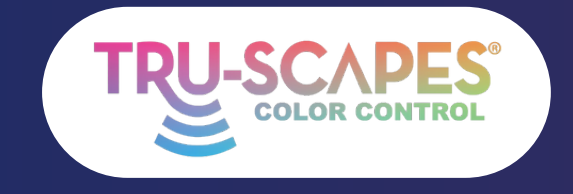

Pantallas principales Creando un hogar

in Consejos de instalación Añadiendo luces

### **CREANDO UN HOGAR**

Complete este paso antes de agregar luces a cada proyecto. Esto facilita la separación de proyectos en la aplicación y permite transferir el control al propietario sin tener que reiniciar las luces.

#### Paso I: Toca "Yo"

• Toque el ícono "Yo" en la parte inferior de la pantalla.

#### Paso 2: Gestión del hogar

• Pulse en "Administración del hogar".

#### Paso 3: Toca Crear una casa

 Desplázate hacia abajo y pulsa en "Crear una casa".

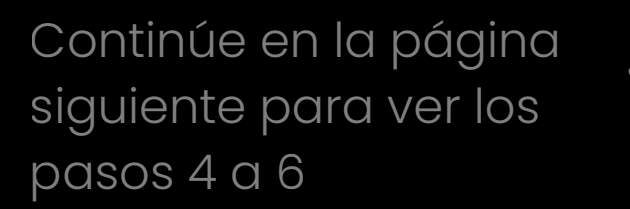

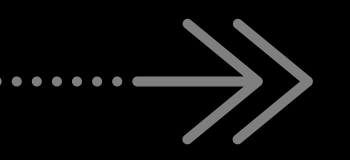

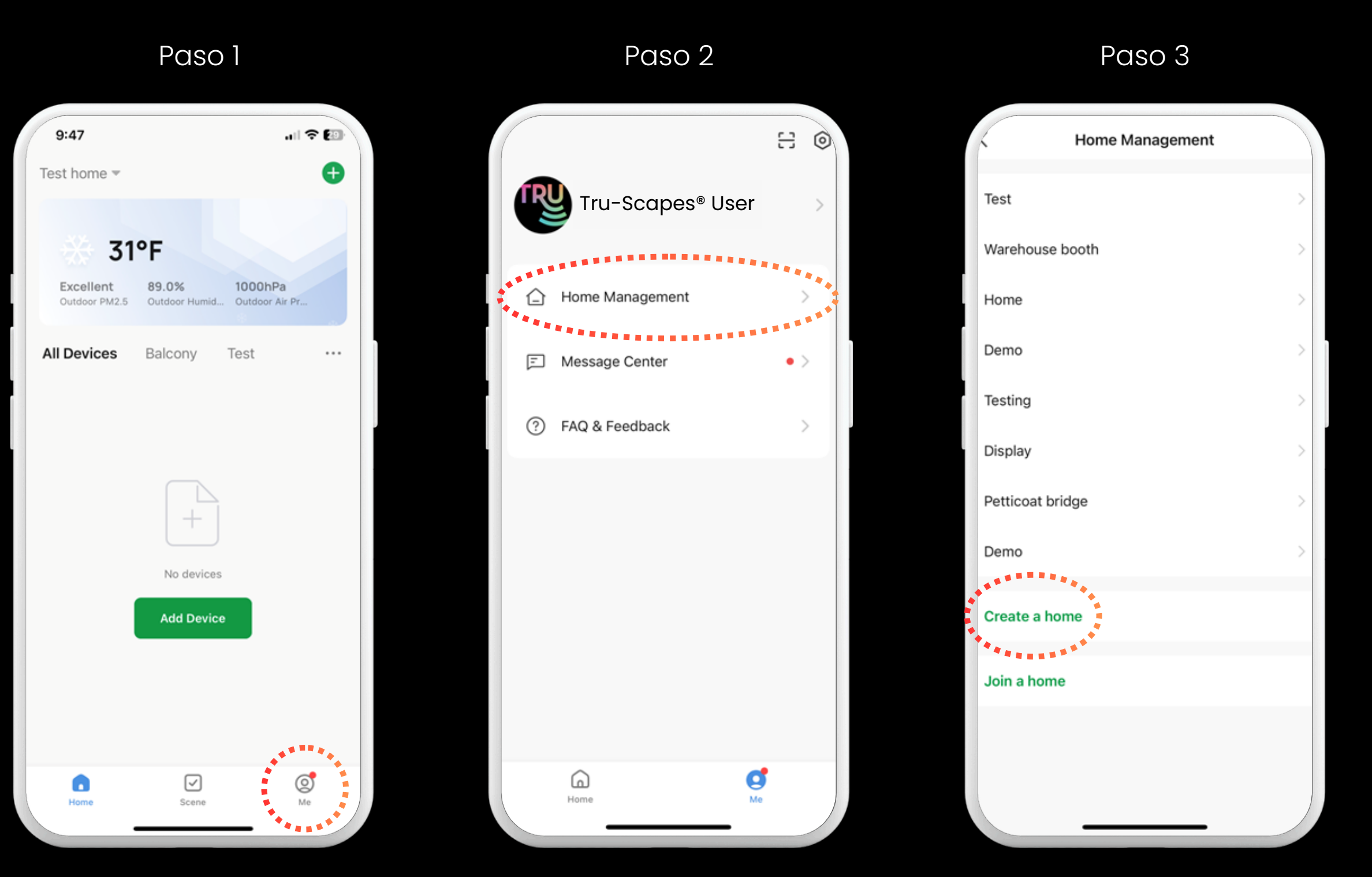

Toca "Yo"

Toca "Administració n del hogar"

| Renombrar | Agrupar | Gestión de | Configuració |
|-----------|---------|------------|--------------|
| Luces     | Luces   | salas      | n del hogar  |

Pulsa "Crear una casa"

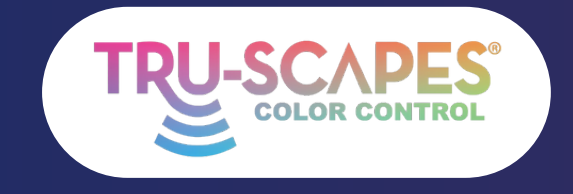

Pantallas principales Creando un hogar

Consejos de instalación

Añadiendo luces

## **CREANDO UN HOGAR**

Complete este paso antes de agregar luces a cada proyecto. Esto facilita la separación de proyectos en la aplicación y permite transferir el control al propietario sin tener que reiniciar las luces.

#### Paso 4: Ingrese el nombre y toque Guardar

• Ingrese el nombre de la casa que desee y toque "Guardar".

#### Paso 5: Toca Listo o Ver inicio

• Seleccione "Ver página de inicio" o "Listo" después de crear la página de inicio.

#### Paso 6: Asegúrese de que la página de inicio creada se muestre aquí

• Confirme que la casa creada aparezca en el menú desplegable.

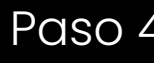

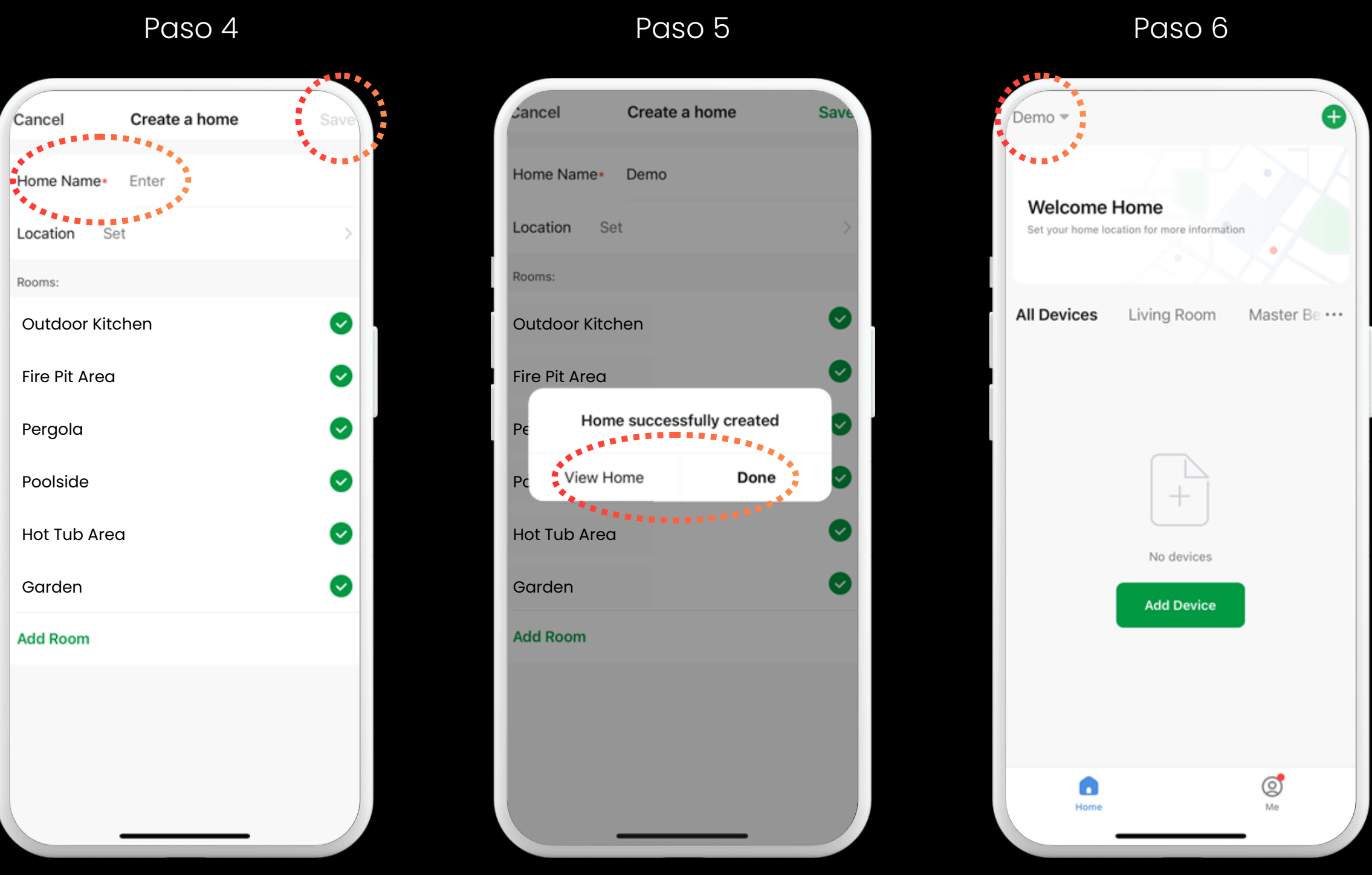

Ingrese el nombre, toque Guardar

| Renombrar | Agrupar | Gestión de | Configuració |
|-----------|---------|------------|--------------|
| Luces     | Luces   | salas      | n del hogar  |

Pulsa Listo o Ver Inicio

Asegúrese de que la página de inicio creada se muestre aquí

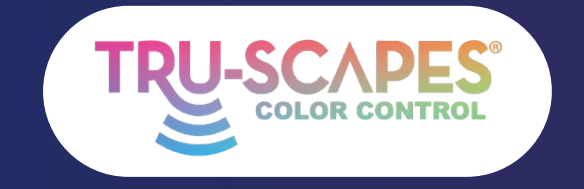

Pantallas principales Creando un hogar

Consejos de instalación

Añadiendo luces

## AGREGAR CONSEJOS ANTES DE LA INSTALACIÓN

Estos pasos le guiarán para agregar sus luces a la aplicación ANTES de que se instalen correctamente. Todas las luces Tru-Scapes® Color Control están listas para conectarse desde el primer momento.

#### Recomendado: ¡Conecte las luces a la aplicación antes de instalarlas!

- 1. Abra su aplicación tru-scapes® Color Control
- 2. Encienda el transformador y conecte los cables de las luces individuales a los terminales COM y 12 V.
- 3. Cuando las luces comiencen a parpadear, toque el ícono (+) (arriba a la derecha) para agregar luminarias.
- 4. De esta manera puedes conectar hasta 10 luces a la vez.
- 5. Una vez agregadas, las luces se guardarán en tu aplicación.
- 6. Para una identificación futura, recomendamos nombrar cada luminaria (por ejemplo, "Luz 1", "Luz 2") antes de la instalación.

Continuar a la página siguiente

| Renombrar | Agrupar | Gestión de | Configuració |
|-----------|---------|------------|--------------|
| Luces     | Luces   | salas      | n del hogar  |

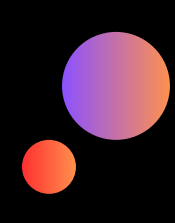

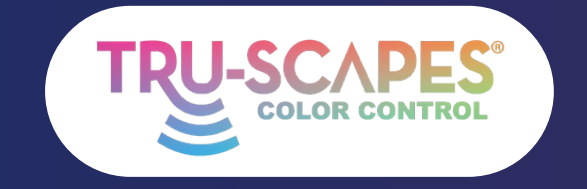

Pantallas principales Creando un hogar

Consejos de instalación

Añadiendo luces

## SI LAS LUCES YA ESTÁN INSTALADAS

Estos pasos le guiarán para agregar sus luces a la aplicación DESPUÉS de que se hayan instalado correctamente. Todas las luces Tru-Scapes® Color Control están listas para conectarse desde el primer momento.

1. Asegúrese de que cada luz de control de color que esté parpadeando (solicitando una conexión con la aplicación) esté a 30 pies de su teléfono o dispositivo inteligente.

- 2. Conecte solo 10 luces a la vez para evitar interferencias en la señal de datos.
- 3. Si una luz fuera del rango de 30 pies parpadea, puede interferir o interrumpir el funcionamiento de la conexión Bluetooth.
- 4. No instale ni encienda todas las luces de colores antes de conectarlas si están fuera del alcance de Bluetooth de 30 pies.

#### Si una luz no parpadea o no se conecta a la aplicación:

#### 1. La aplicación no puede conectarse a las luces a menos que estas parpadeen.

#### 2. Para restablecer la luz individual, retire la lámpara o el módulo 3 o 4 veces hasta que comience a parpadear.

- Si el artefacto no tiene una lámpara o módulo removible, puedes reiniciar la luz desconectándola del cable principal 3 o 4 veces.
- Si aún no parpadea, es posible que no sea un dispositivo con control de color.
- Si no tiene acceso a la conexión del cable de los accesorios, es posible que necesite realizar un reinicio completo del sistema o agregar un extensor de Bluetooth.

#### 3. Para reiniciar todo el sistema, apague y encienda el transformador 3 o 4 veces hasta que todas las luces de control de color parpadeen.

• Se recomienda eliminar o quitar accesorios dentro de la aplicación antes de restablecerlos o agregarlos nuevamente a la aplicación.

Continuar a la página siguiente

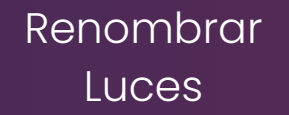

Agrupar Luces

Gestión de salas

Configuració n del hogar

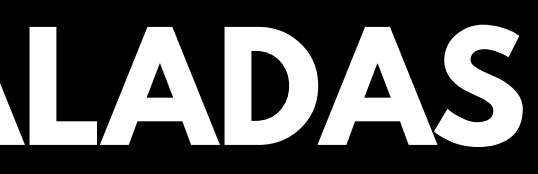

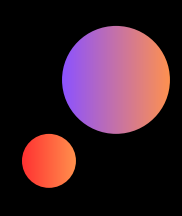

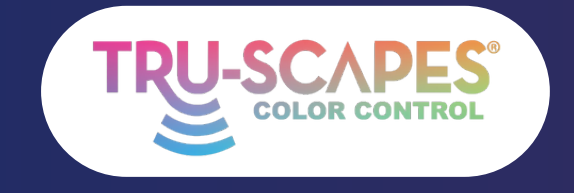

Pantallas principales Creando un hogar

Toque Agregar

Consejos de instalación Añadiendo luces

## ANADIEND OLUCES

Estos pasos le guiarán para agregar sus luces a la aplicación. Todas las luces Tru-Scapes® Color Control están listas para conectarse desde el primer momento, durante el encendido.

#### Paso 1: Toca Agregar

 Toque el ícono "+" (arriba a la derecha) para agregar un dispositivo.

### Paso 2: Descubrir/Agregar

• Espere a que la aplicación detecte sus luces y luego toque "Agregar".

#### Paso 3: Agregar todo

• Pulse "Agregar todo" y espere a que se conecten las luces.

Continúe en la página siguiente para los pasos 4 y 5

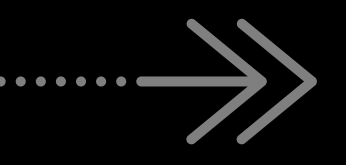

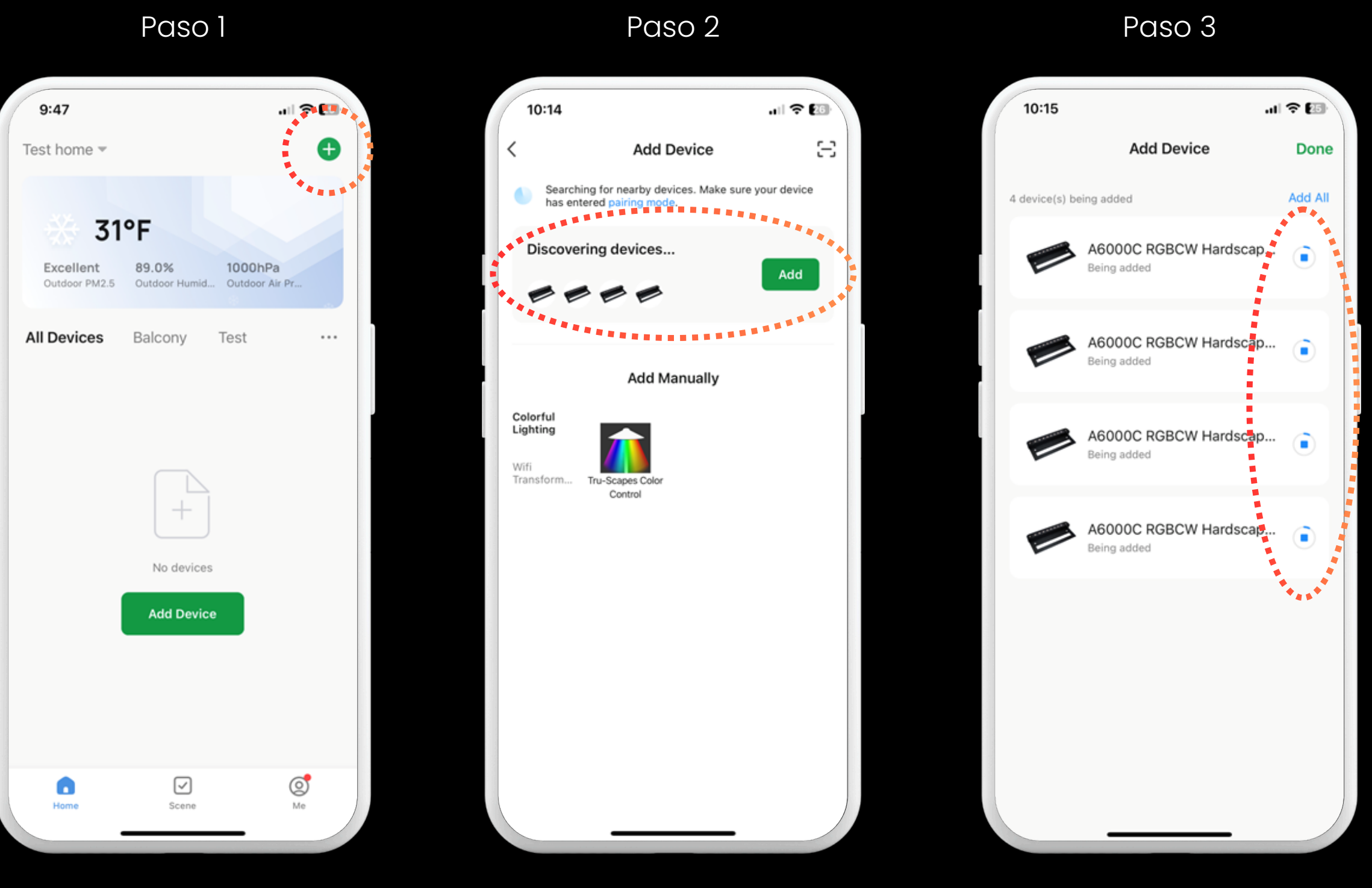

| Renombrar | Agrupar | Gestión de | Configuració |
|-----------|---------|------------|--------------|
| Luces     | Luces   | salas      | n del hogar  |

Descubrir/Aña dir

Agregar todo y esperar

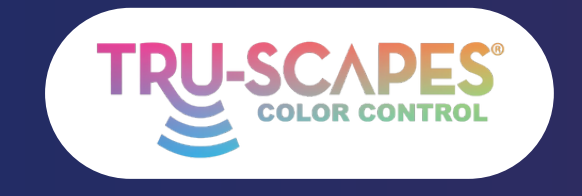

Pantallas principales Creando un hogar

Consejos de instalación

Añadiendo luces

# AÑADIEND O LUCES

Estos pasos le guiarán para agregar sus luces a la aplicación. Todas las luces Tru-Scapes® Color Control están listas para conectarse desde el primer momento, durante el encendido.

#### Paso 4: Pulsa Listo

• Pulsa "Listo" (arriba a la derecha) cuando las luces se hayan agregado correctamente.

#### Paso 5: Pantalla de inicio

 Confirme que los íconos de luz aparezcan en la pantalla de inicio.

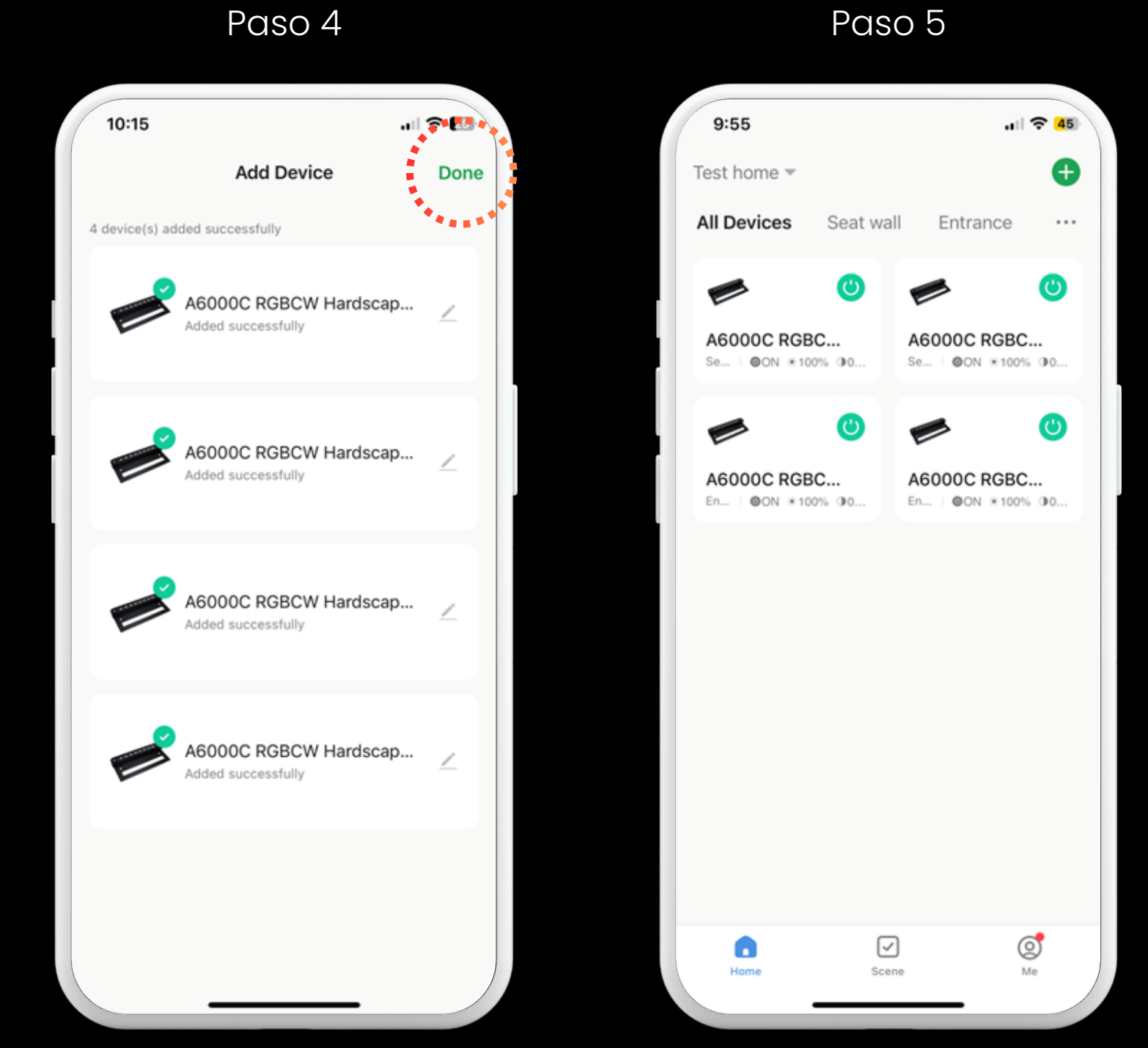

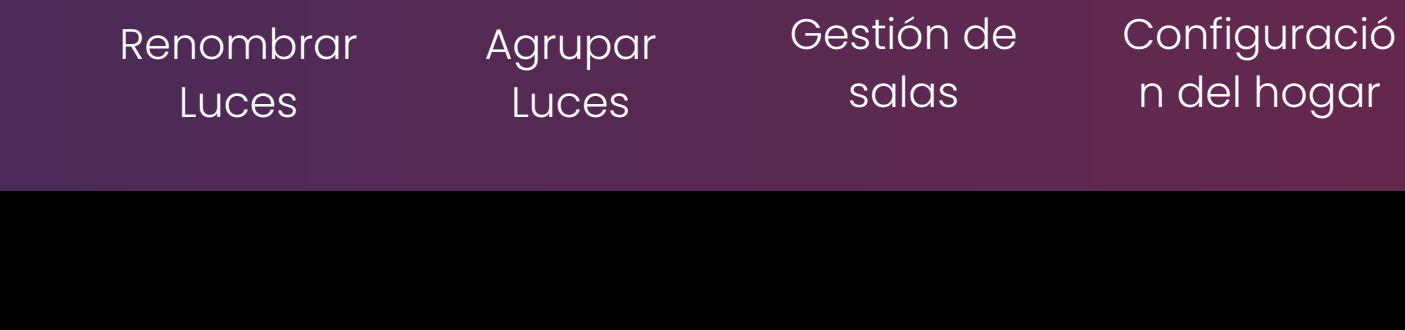

#### Pulsa Listo

#### Pantalla de inicio

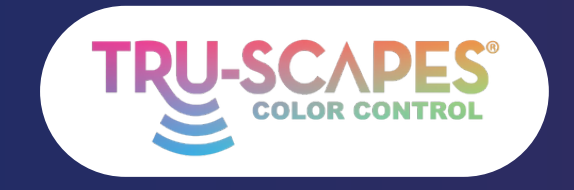

Pantallas principales Creando un hogar

Consejos de instalación

Añadiendo luces

## RENOMBRAR LUCES

Estos pasos le permiten cambiar el nombre de cada dispositivo controlado por color para una fácil identificación.

#### Paso 1: Toca una luz

• Toque la luz cuyo nombre desea cambiar.

#### Paso 2: Toca el lápiz

• Toque el icono del lápiz en la esquina

### superior derecha. Paso 3: Toca el lápiz

#### nuevamente

• Toque el ícono del lápiz junto al nombre de la luz.

Continúe en la página siguiente para ver los pasos 4 a 6

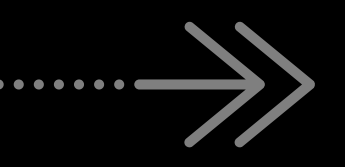

Paso 1 9:55 . II 🔶 <mark>4</mark>5 Test home \* All Devices Seat wall Entrance A6000C RGBC. A6000C RGBC. @ON #100% @0 46000C RGBC 46000C RGBC ON #100% 00 ON \*100% 00  $\checkmark$ Ø 0 Timer

Toca una luz

Scene

Lápiz de toque

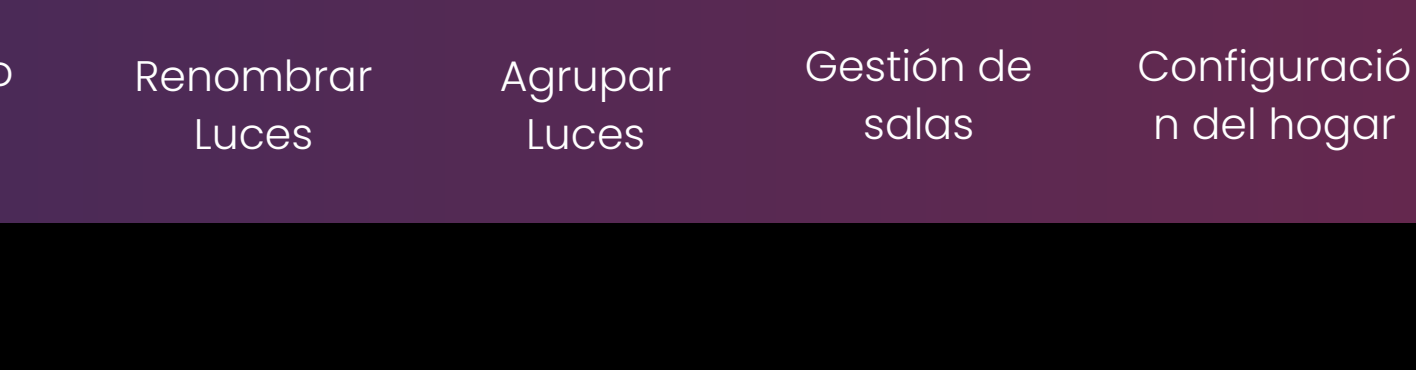

#### Paso 3 Paso 2 10:22 A6000C RGBCW Hardscape Scene Music Device Information Tap-to-Run and Automation Others Share Device Create Group FAQ & Feedback Add to Home Screen Device Update Power-on behavior

.11 🗢 🖽 A6000C RGBCW Hardsca... 🗹 No updates available **Remove Device** 

#### Toca el lápiz otra vez

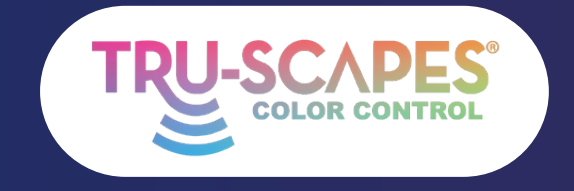

Pantallas principales Creando un hogar

Paso 4

un Consejos de instalación Añadiendo luces

### RENOMBRAR LUCES

Estos pasos le permiten cambiar el nombre de cada dispositivo controlado por color para una fácil identificación.

#### Paso 4: Toca el nombre

• Toque el nombre de la luz que desea cambiar de nombre.

#### Paso 5: Ingrese el nombre

• Escriba el nuevo nombre para la luz y confirme.

#### Paso 6: Final

• La luz renombrada ahora aparecerá en la pantalla de inicio.

10:22 .11 🗢 🖽 10:23 Seat wall left Cancel lcon Name Name A6000C RGBCW Ha Location Location "left' q w е d s а х Z  $\Diamond$ 123  $\odot$ 

Toque Nombre

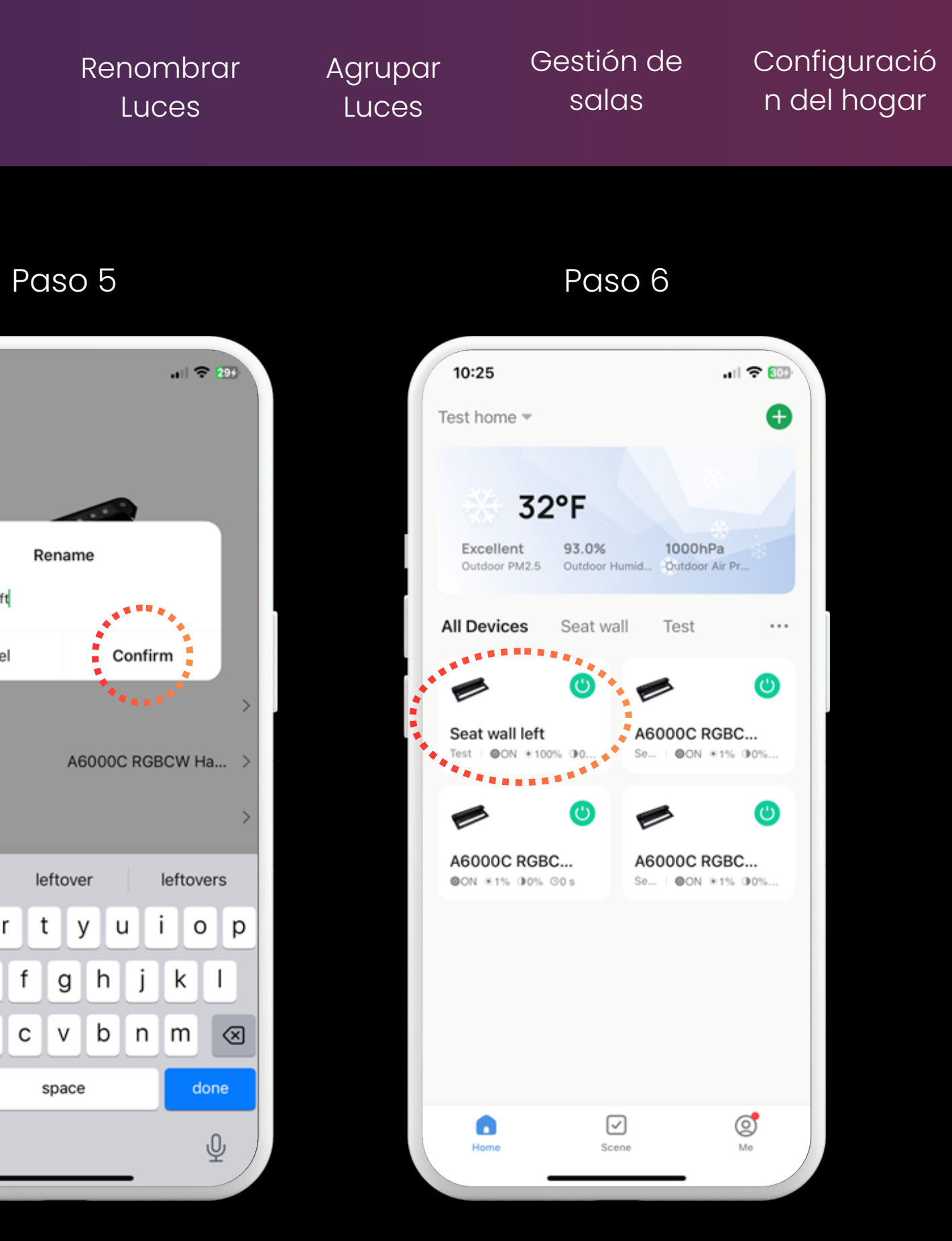

Introducir nombre Final

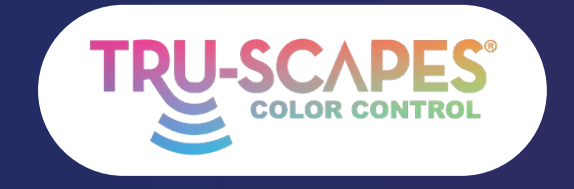

Pantallas principales Creando un hogar

Paso 1

Consejos de instalación

Añadiendo luces

## **AGRUPAR LUCES**

Este proceso permite crear un grupo para controlar varias luminarias simultáneamente sin perder el control individual. Se pueden agrupar todas las luminarias al formar el grupo.

#### Paso 1: Toca una luz

- Toque la luz principal o el artefacto que desea incluir en el grupo.
- Si agrupa una luz con un extensor, comience el proceso de agrupación con el extensor Bluetooth primero para maximizar el alcance de Bluetooth.

#### Paso 2: Toca el lápiz

• Toque el icono del lápiz en la esquina superior derecha.

#### Paso 3: Crear grupo

• Desplácese hacia abajo y toque "Crear grupo".

Continúe en la página siguiente para ver los pasos 4 a 6

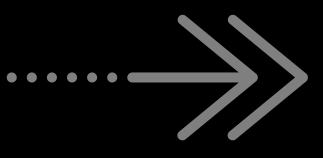

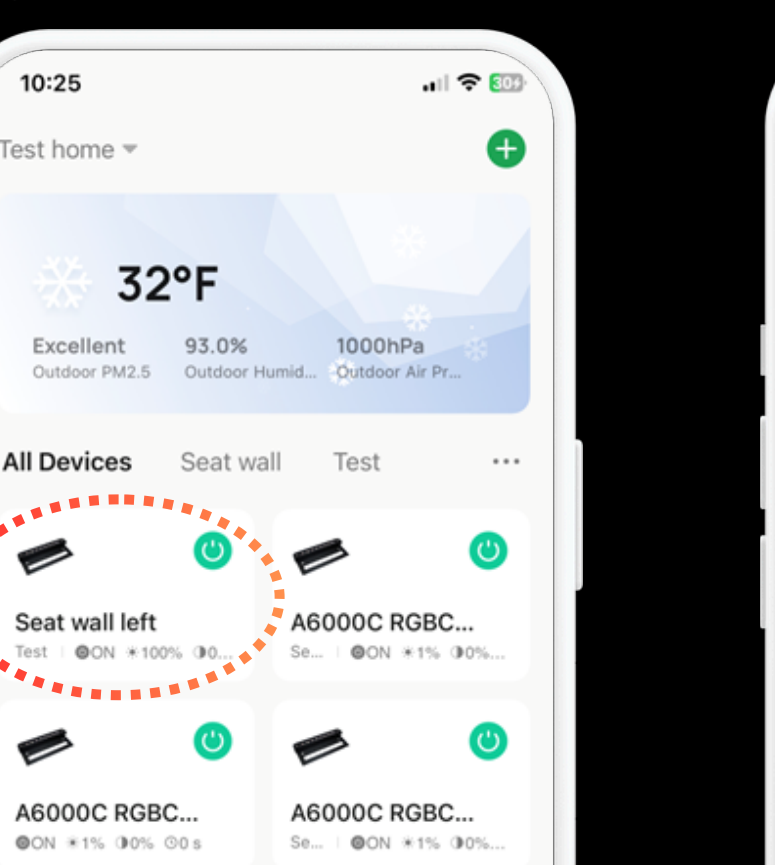

ø

 $\checkmark$ 

Scene

Toca una luz

0

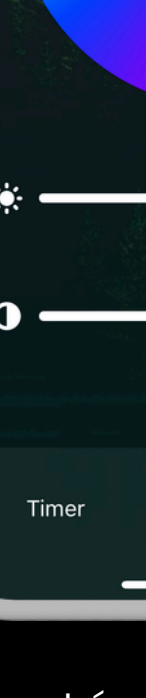

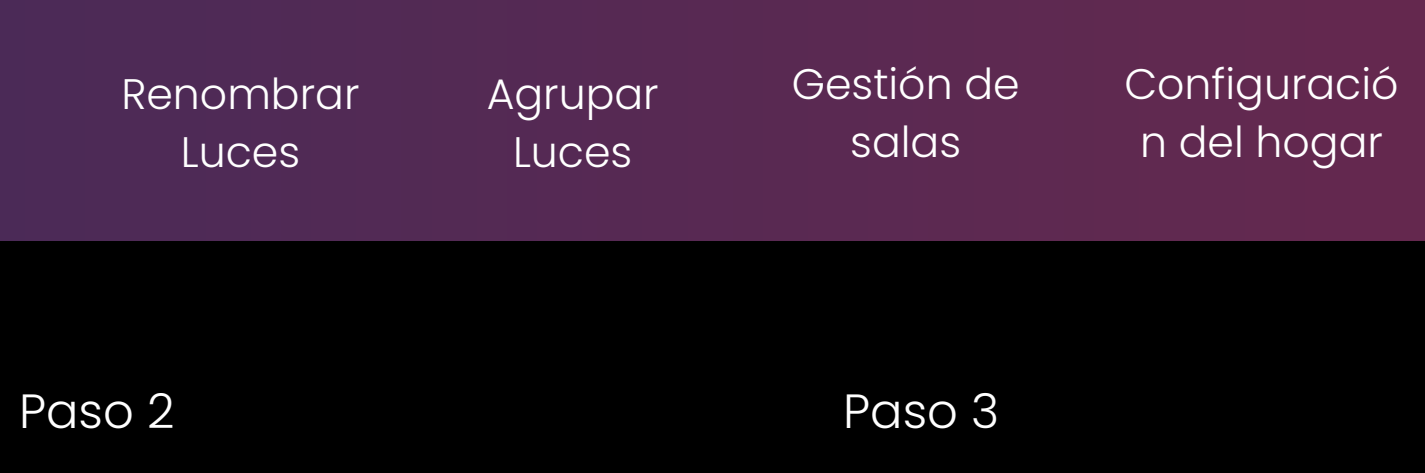

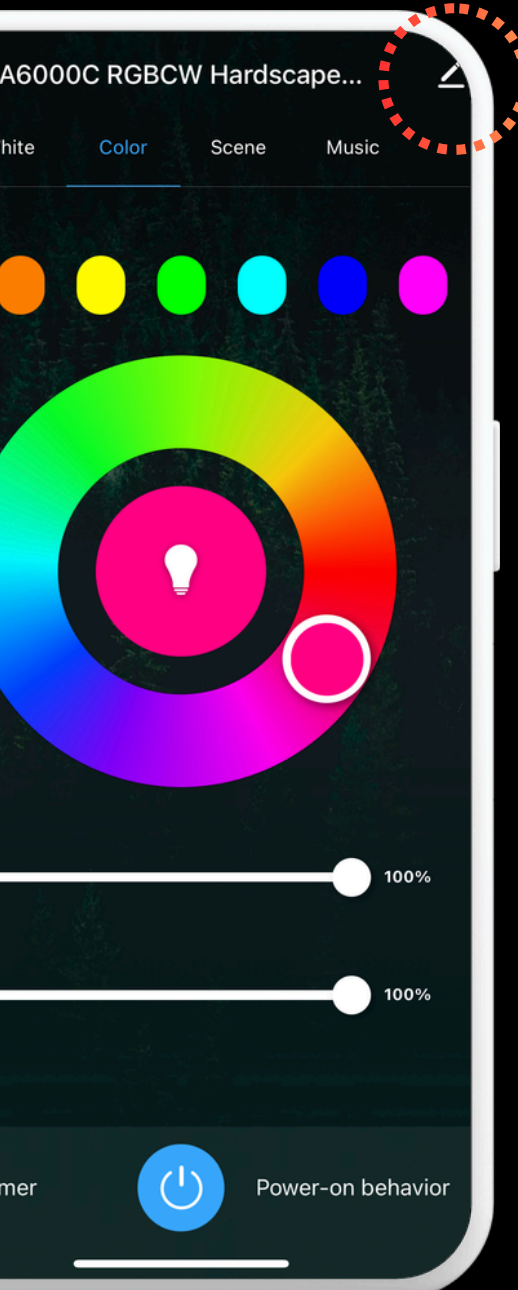

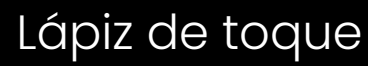

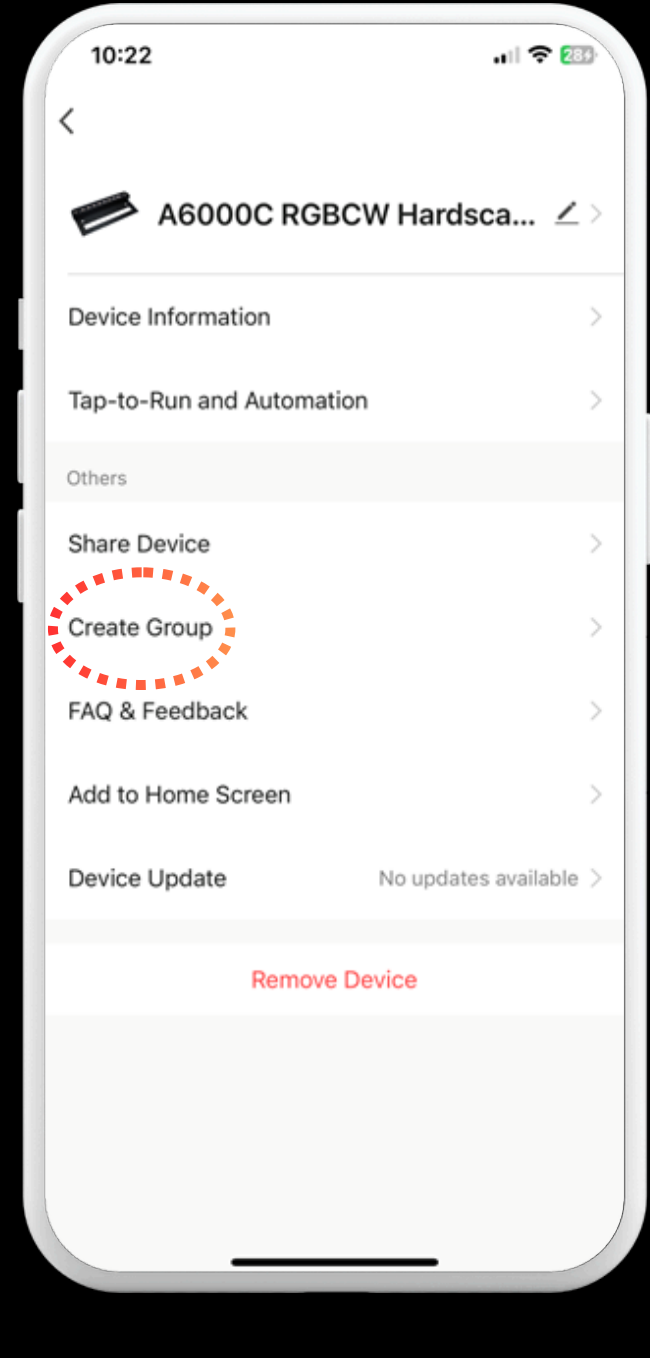

#### Crear grupo

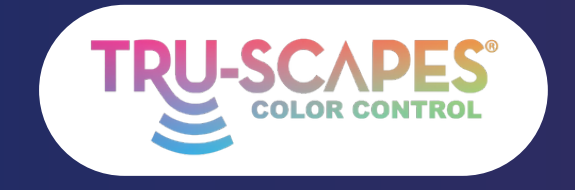

Pantallas principales Creando un hogar

Paso 4

Consejos de instalación

Añadiendo luces

## **AGRUPAR LUCES**

Este proceso permite crear un grupo para controlar varias luminarias simultáneamente sin perder el control individual. Se pueden agrupar todas las luminarias al formar el grupo.

#### Paso 4: Toca y guarda

• Seleccione los accesorios que desea agrupar y luego toque "Guardar" (arriba a la derecha).

#### Paso 5: Esperar y nombrar

• Espere a que el grupo se conecte y luego nómbrelo.

#### Paso 6: Final

• El nuevo grupo ahora aparecerá en la pantalla de inicio.

11:10 11:13 .... 🛜 🛄 Cancel Save Cancel Create Group Devices in the same group can be controlled together. Seat wall left est home Seat wall Devices to Re Added Seat wall right Test home Seat wall A6000C RGBCW Hardscape Li.. Test home Entrance A6000C RGBCW Hardscape Li.. G Test home Entrance

Toque y guarde

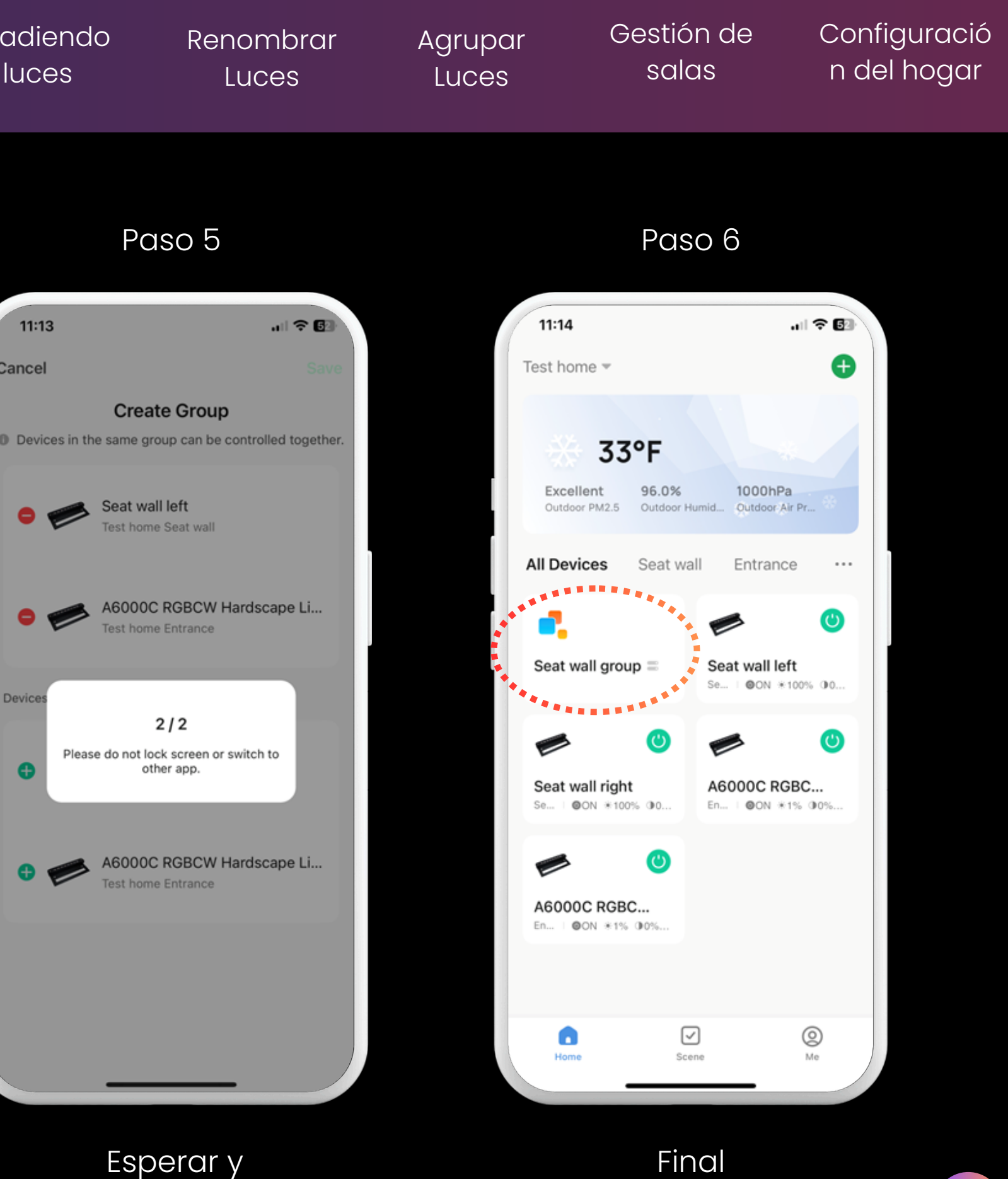

nombrar

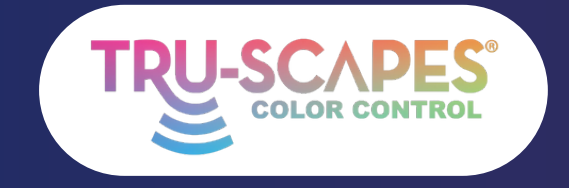

Pantallas principales Creando un hogar

n Consejos de instalación Añadiendo luces

### **GESTIÓN DE** SALAS

Esta guía te muestra cómo crear habitaciones en tu casa para organizar mejor la iluminación de tu proyecto. Por ejemplo, puedes crear habitaciones separadas para una cocina exterior y un asiento, lo que te permite controlar solo las luces y grupos que desees.

#### Paso 1: Pantalla de inicio

• Comience desde la pantalla de inicio.

#### Paso 2: Toca tres puntos

Toque los tres puntos para acceder al menú.

### Paso 3: Toca Administración de salas

• Seleccione "Administración de salas" en el menú y toque la sala deseada.

Continúe en la página siguiente para ver los pasos 4 a 6

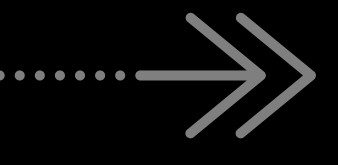

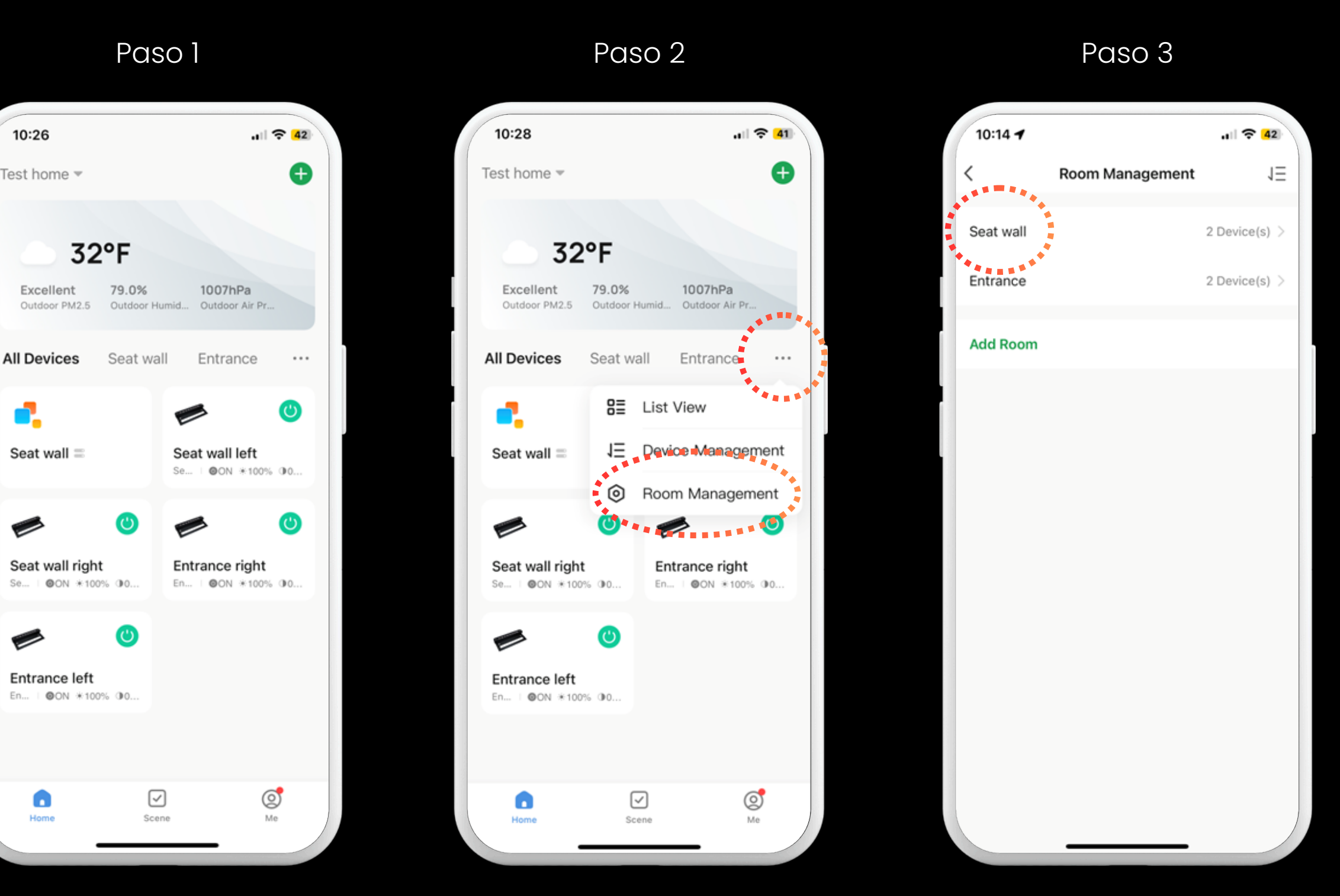

Pantalla de inicio

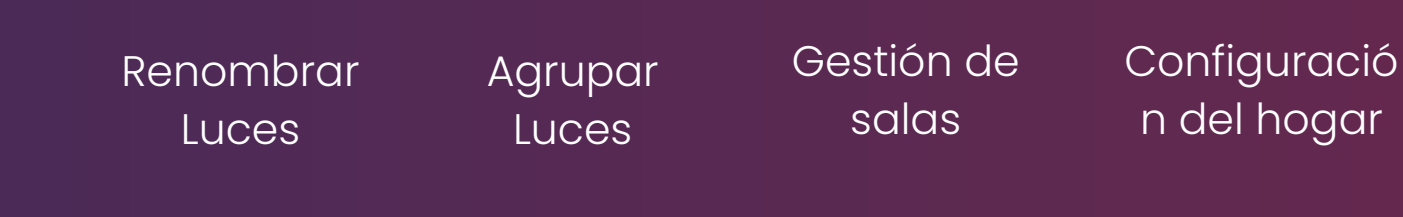

#### Toca aquí

#### Sala de grifos

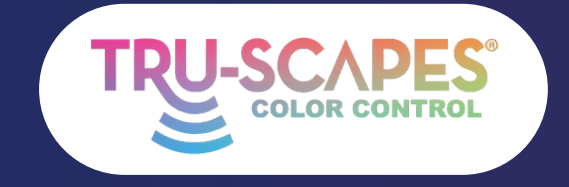

Pantallas principales Creando un hogar

de toque

Consejos de instalación

Añadiendo luces

## **GESTIÓN DE**

Esta guía te muestra cómo crear habitaciones en tu casa para organizar mejor la iluminación de tu proyecto. Por ejemplo, puedes crear habitaciones separadas para una cocina exterior y un asiento, lo que te permite controlar solo las luces y grupos que desees.

#### Paso 4: Toca Luces/Grupos

• Elige las luces o grupos que quieras incluir en la estancia.

#### **Paso 5: Pulse Guardar**

• Pulse "Guardar" para confirmar sus selecciones.

#### Paso 6: Toca Habitación

• Tu habitación ahora será visible y podrás seleccionarla desde la pantalla de inicio.

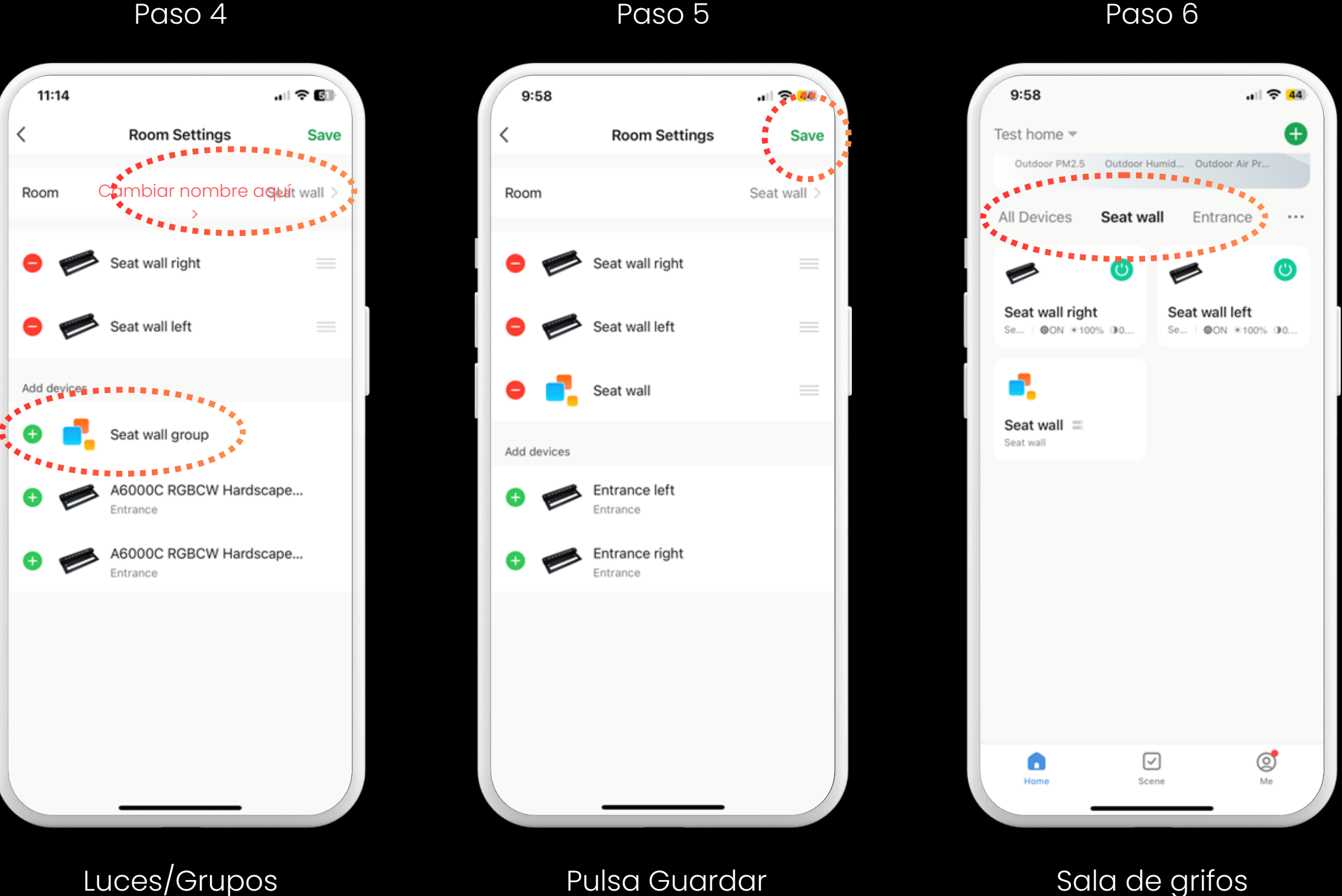

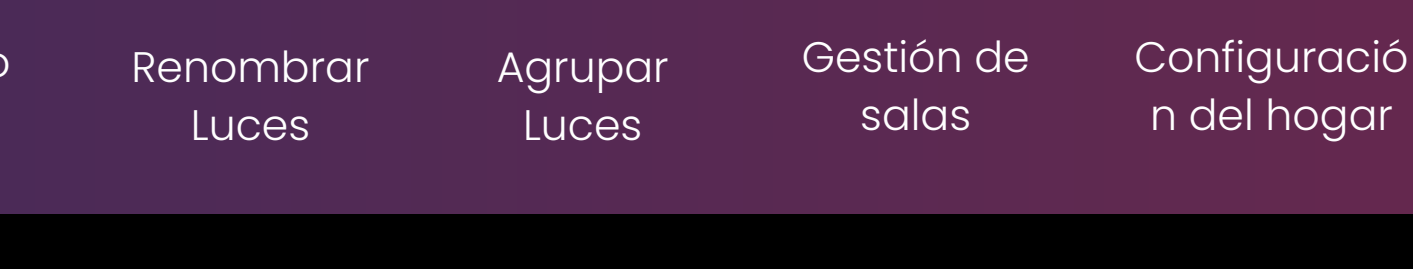

#### Pulsa Guardar

#### Sala de grifos

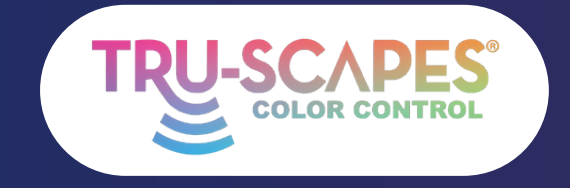

Hogar

Pantallas principales Creando un hogar

Toca aquí

n Consejos de instalación Añadiendo luces

### TRANSFERENCIA DEHOGAR

Estos pasos permiten agregar o transferir el "inicio" de las luces controladas por color Tru-Scapes®, lo que permite que varios usuarios obtengan acceso sin reiniciar el sistema.

Nota: Los contratistas pueden configurar el sistema y compartir un código mediante mensajes de texto con el propietario.

#### Paso 1: Toca aquí

• Toque el nombre de la casa en la parte superior izquierda

### Paso 2: Toca Administración del

#### hogar

• Toca "Administración del hogar".

#### Paso 3: Toca Inicio

• Seleccione la casa que desea administrar de la lista.

Continúe en la página siguiente para ver los pasos 4 a 6

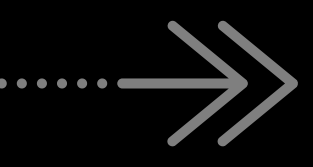

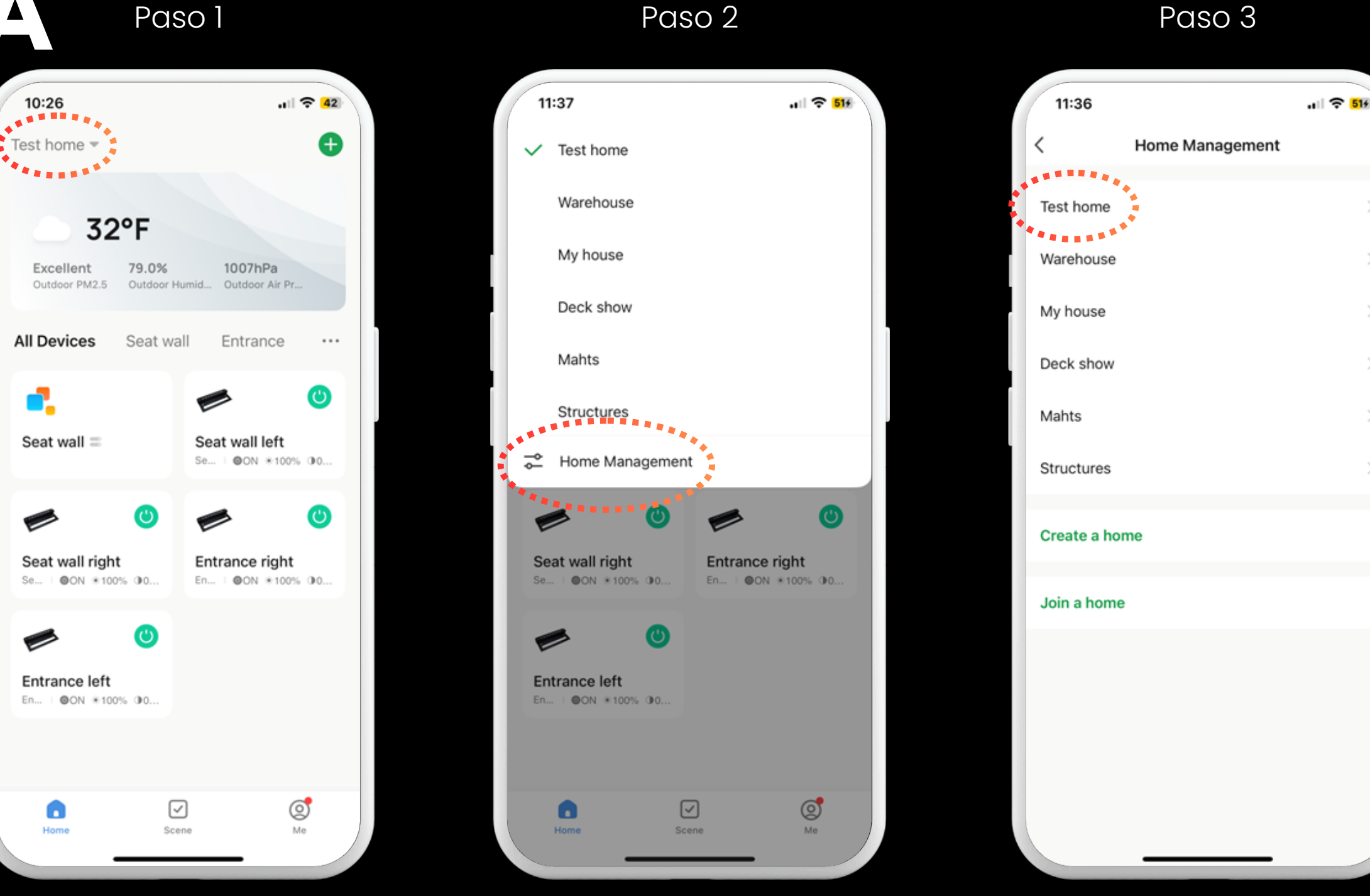

Administración del hogar del grifo

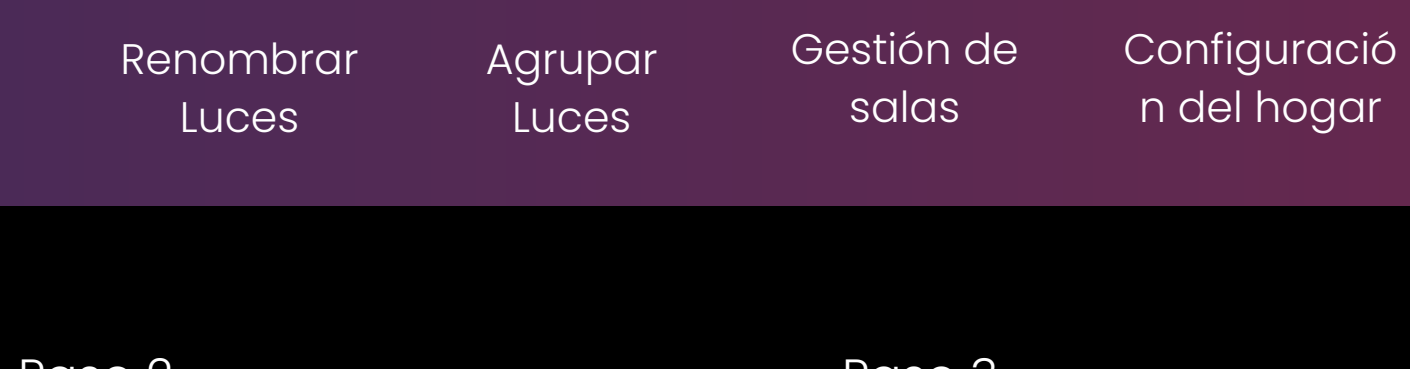

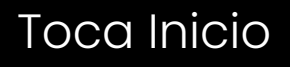

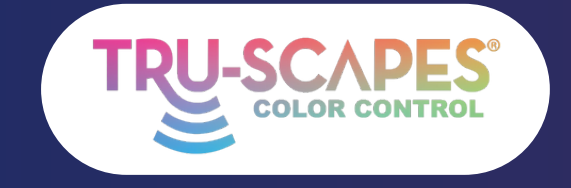

Pantallas principales Creando un hogar

Consejos de instalación

Añadiendo luces

11:39

Location

### TRANSFERENCIA DE HOGAR 11:38

Estos pasos permiten agregar o transferir el "inicio" de las luces controladas por color Tru-Scapes<sup>®</sup>, lo que permite que varios usuarios obtengan acceso sin reiniciar el sistema.

Nota: Los contratistas pueden configurar el sistema y compartir un código mediante mensajes de texto con el propietario.

#### Paso 4: Agregar miembro

• Toque "Agregar miembro" en la configuración de inicio.

#### Paso 5: Elija el método

• Toca cómo quieres enviar la invitación (por ejemplo, Mensaje o Correo electrónico).

#### Paso 6: Enviar código

• Ingrese los datos del destinatario y envíe el código de invitación.

Paso 4 .11 🔶 519 Home Settings Home Name Test home Room Management 2 Room(s) Location Home Membe IRU Home Owner ti@tru-scapes.com Add Member **Delete Home** 

> Agregar miembro

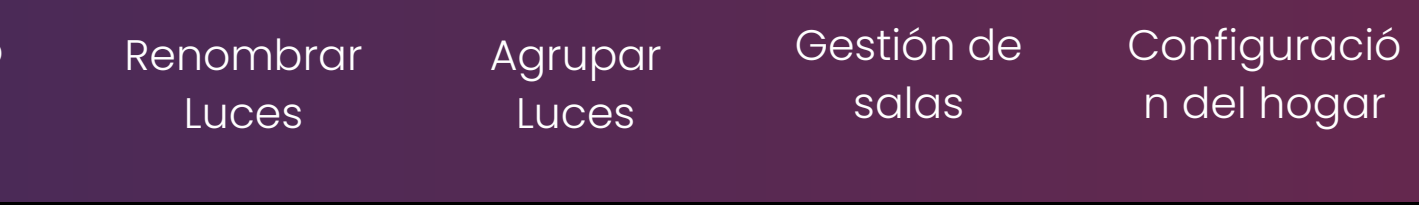

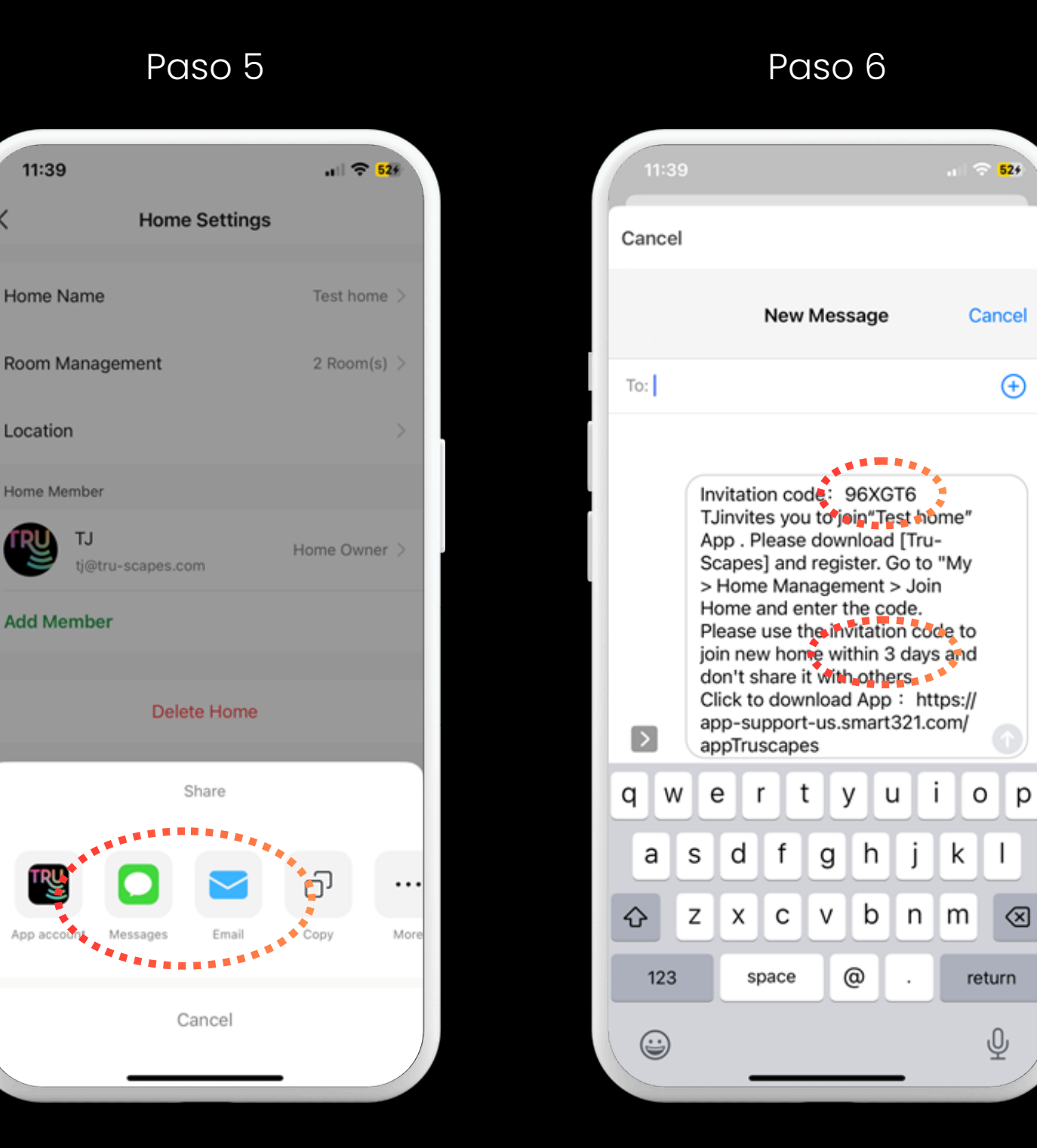

Elija el método

#### Enviar código

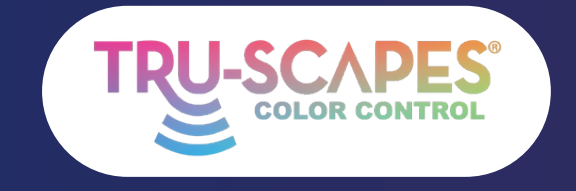

Pantallas principales Creando un hogar

Consejos de instalación

Añadiendo luces

### UNIRSE A UN HOGAR

Estos pasos se siguen después de recibir el código de la diapositiva anterior. Permiten que varios miembros de la familia, contratistas y propietarios controlen las luminarias cuando estén dentro del alcance de las luces. Nota: Solo los propietarios o administradores pueden agregar o quitar luces.

#### Paso I: Toca aquí

• Toque el nombre de la casa en la parte superior de la pantalla.

#### Paso 2: Toca Administración del hogar

• Desplácese hacia abajo y toque "Administración del hogar".

Continúe en la página siguiente para los pasos 3 y 4

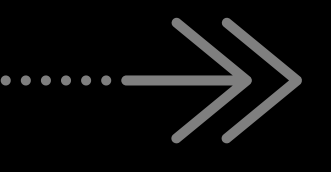

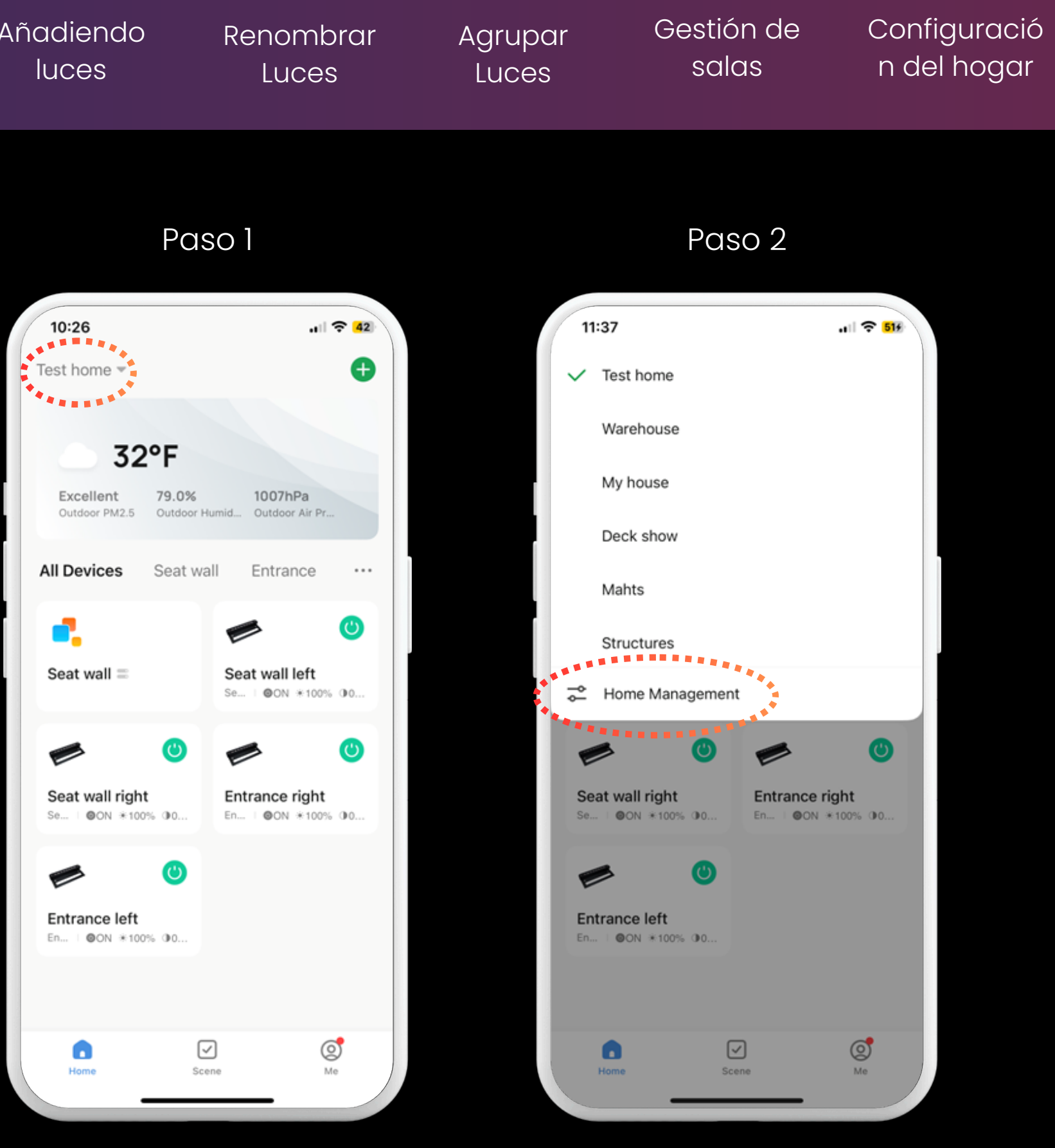

Toca aquí

Administración del hogar del grifo

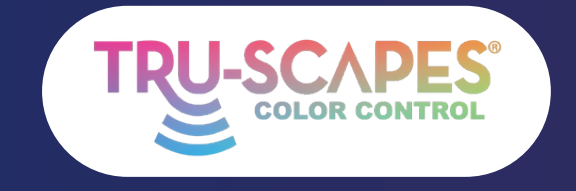

Pantallas principales Creando un hogar

Consejos de instalación

Añadiendo luces

## UNIRSE A UN HOGAR

Estos pasos se siguen después de recibir el código de la diapositiva anterior. Permiten que varios miembros de la familia, contratistas y propietarios controlen las luminarias cuando estén dentro del alcance de las luces. Nota: Solo los propietarios o administradores pueden agregar o quitar luces.

#### Paso 3: Toca Inicio

• Seleccione 'Unirse a una casa' de la lista

#### Paso 4: Ingrese el código

• Introduce el código de invitación que recibiste para unirte a la casa.

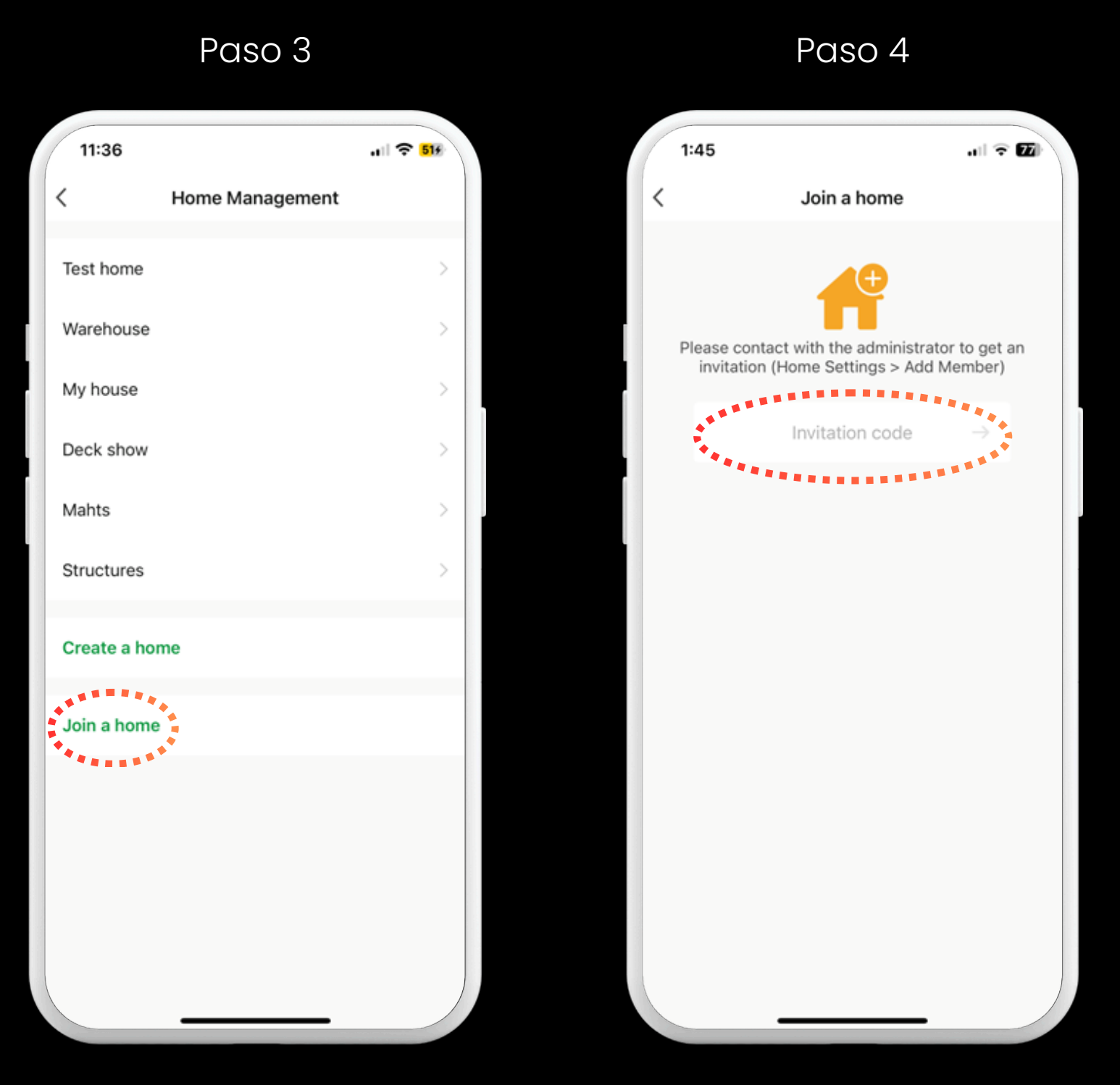

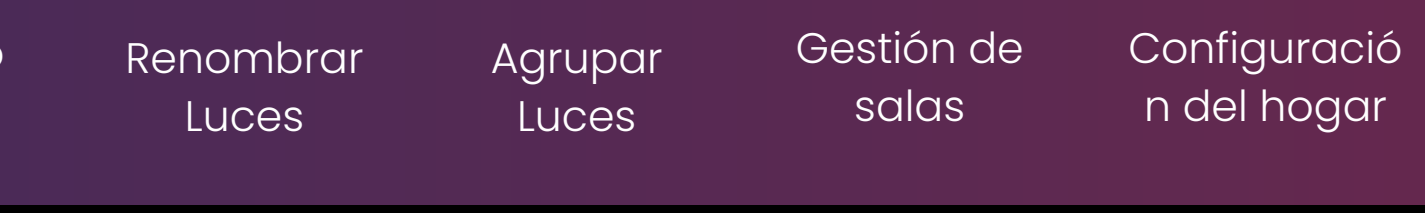

Toca Inicio

#### Introducir código

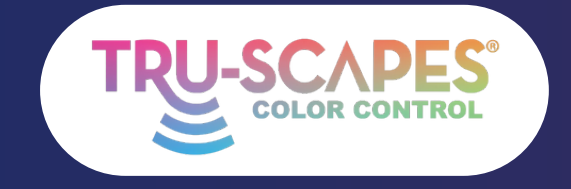

Pantallas principales Creando un hogar

Consejos de instalación Añadiendo luces

## EDICIÓN HOGAR ROLES

Esta guía le mostrará cómo editar los roles asignados a diferentes miembros del hogar, como asignar al cliente como propietario/administrador de las luces.

#### Paso I: Toque Administración del hogar

• Pulse en "Administración del hogar".

#### Paso 2: Toca Inicio

• Elige la vivienda que quieres gestionar.

#### Paso 3: Toca Miembro

• Toque el miembro cuyo rol desea cambiar.

Continúe en la página siguiente para ver los pasos 4 a 6

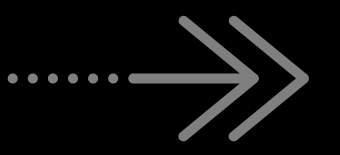

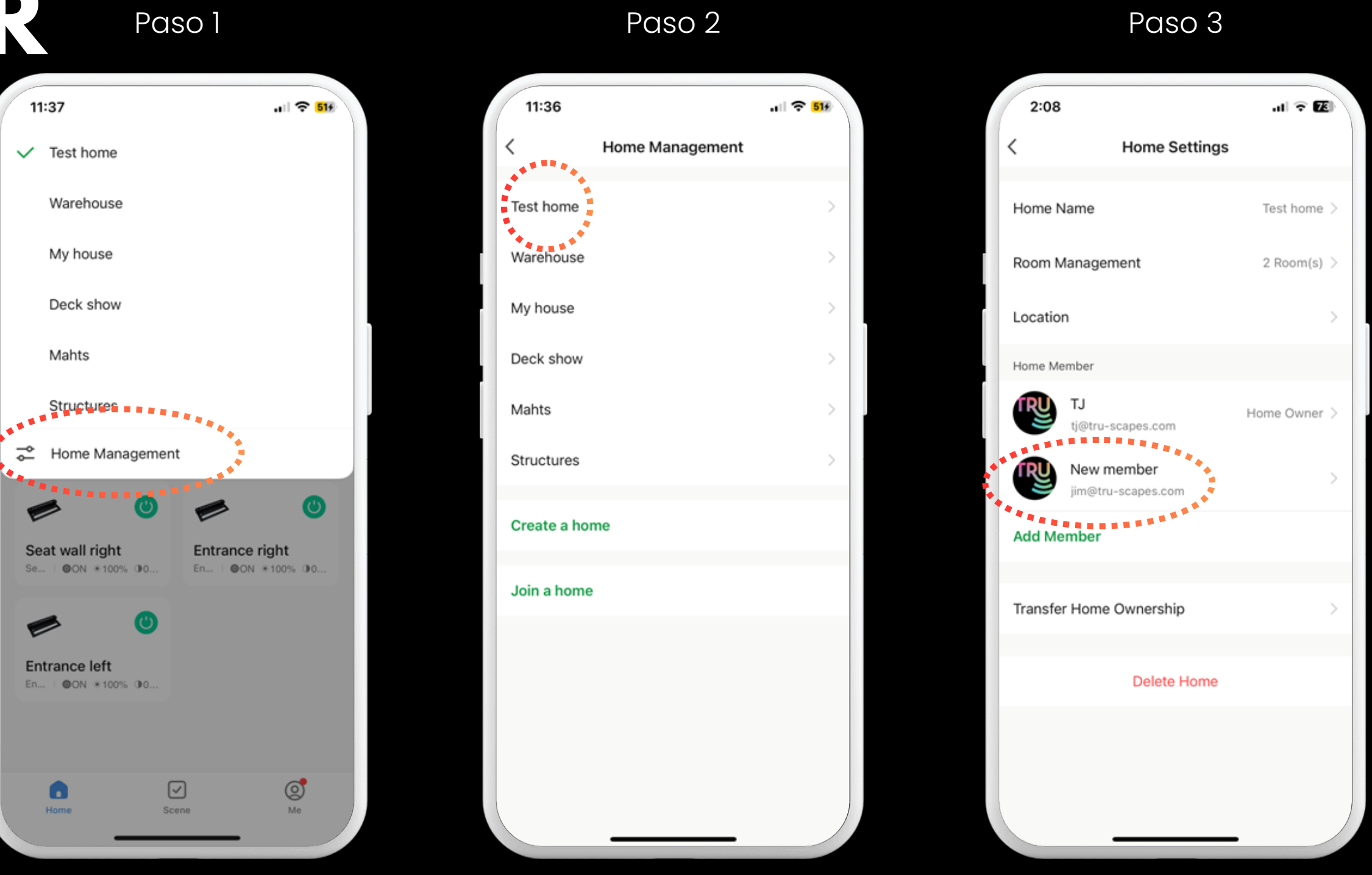

Administración del hogar del grifo

| Renombrar | Agrupar | Gestión de | Configuració |
|-----------|---------|------------|--------------|
| Luces     | Luces   | salas      | n del hogar  |
|           |         |            |              |

Toca Inicio

#### Miembro del grifo

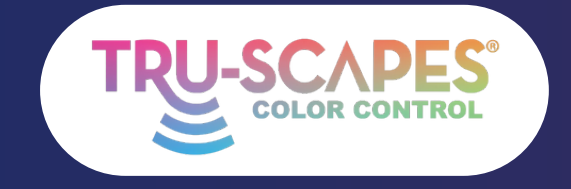

Pantallas principales Creando un hogar

familiar

Consejos de instalación

Añadiendo luces

# EDICIÓN HOGAR ROLES

Esta guía le mostrará cómo editar los roles asignados a diferentes miembros del hogar, como asignar al cliente como propietario/administrador de las luces.

#### Paso 4: Nombre/Rol familiar

• Toque "Rol familiar" para editar el rol.

#### Paso 5: Toque Administrador

• Toque "Administrador" en las opciones de rol.

#### Paso 6: Terminado

• El rol del miembro ahora está actualizado y aparecerá como Administrador.

Para obtener más preguntas frecuentes y solución de problemas, visite nuestro sitio web en www.Tru-Scapes.com

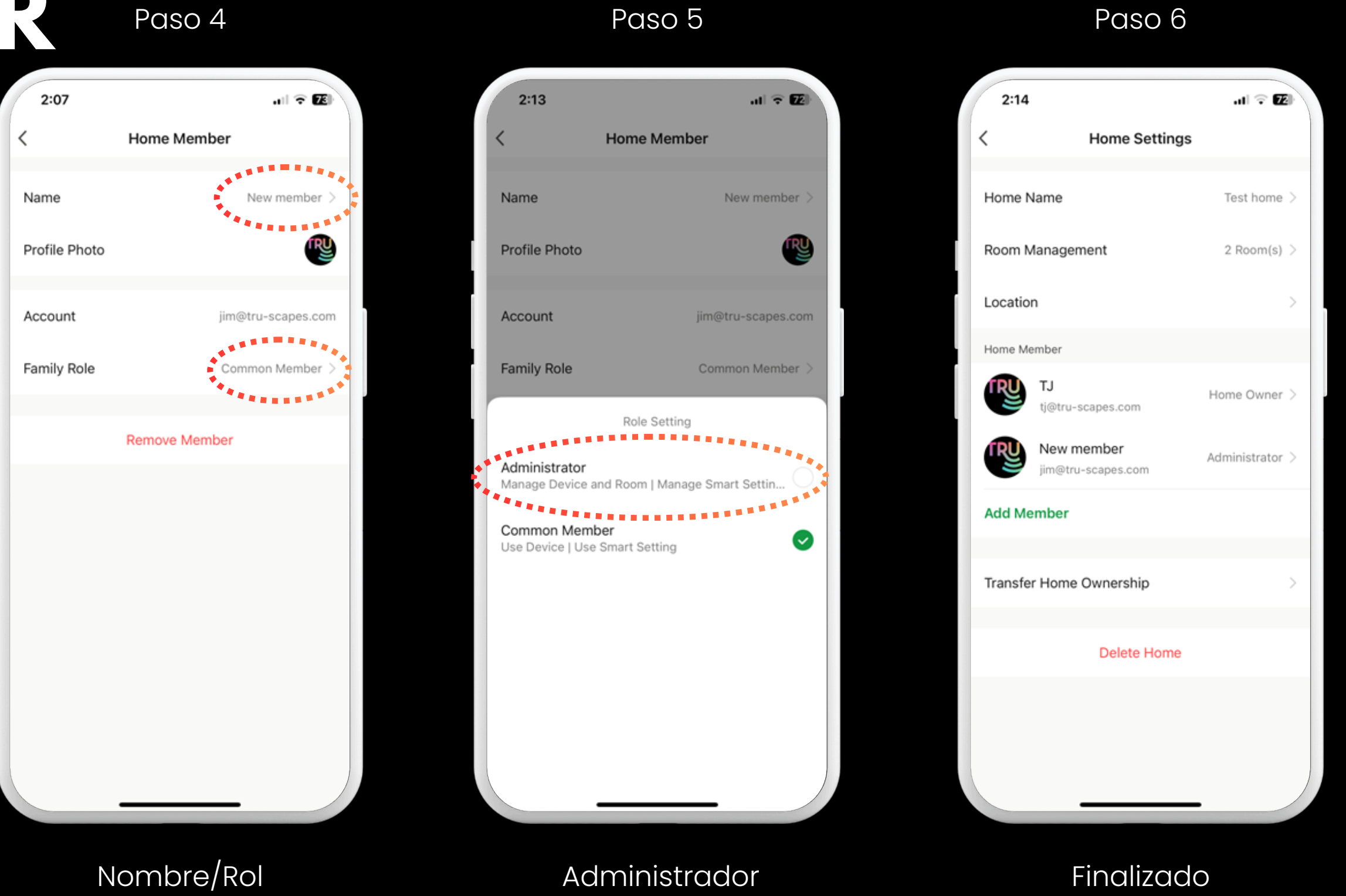

de toque

| Renombrar | Aqrupar | Gestión de | Configuració |
|-----------|---------|------------|--------------|
| Luces     | Luces   | salas      | n del hogar  |
|           |         |            |              |